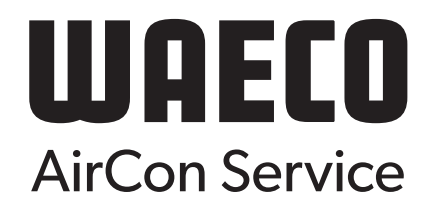

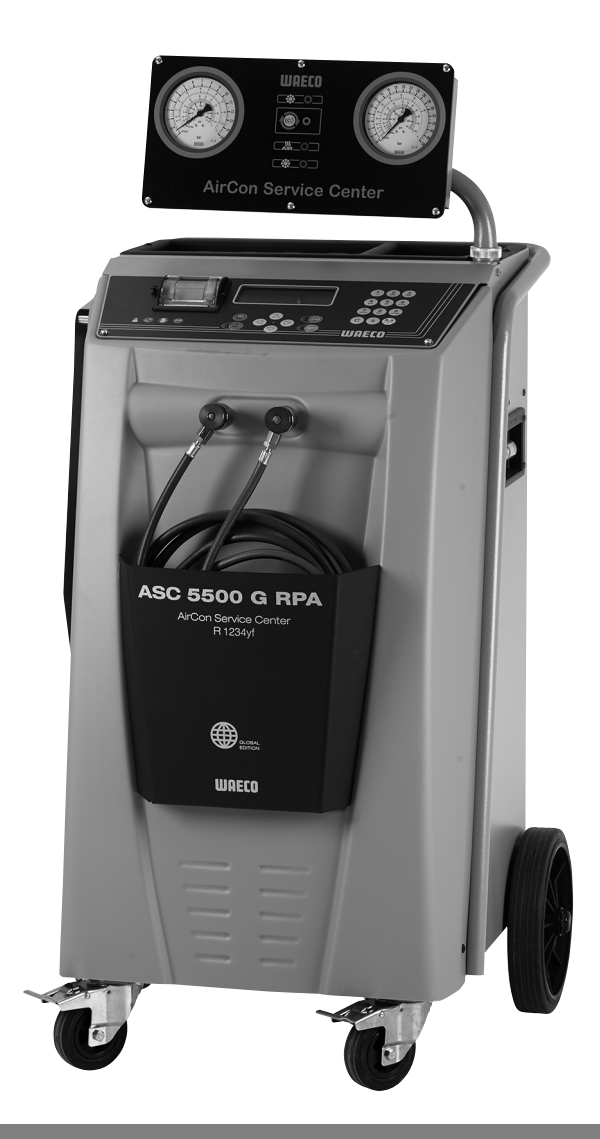

## AirConServiceCenter ASC 5500 G RPA 2020

## Klimatservicestation Bruksanvisning

© 2020 Dometic Group. The visual appearance of the contents of this manual is protected by copyright and design law. The underlying technical design and the products contained herein may be protected by design, patent or be patent pending. The trademarks mentioned in this manual belong to Dometic Sweden AB. All rights are reserved.

Lås och följ noggrant alla instruktioner, direktiv och varningar i den här produkthandboken för att säkerställa att du alltid installerar, använder och underhåller produkten på rätt sätt.

Genom at använda produkten bekräftar du härmed att du noggrant har läst denna ansvarsfriskrivning, alla instruktioner, direktiv och varningar och att du förstår och är införstådd med att följa de villkor som anges häri. Du är införstådd med att endast använda denna produkt i avsett syfte och i enlighet med instruktionerna, direktiven och varningarna som anges i denna

Du ar inforstado med att endast anvanda denna produkt i avsett sytte och i enlighet med instruktionerna, direktiven och varningarna som anges i denna produkthandbok samt i enlighet med alla gällande lagar och bestämmelser.

Om du inte läser och följer instruktionerna och varningarna som anges här kan det leda till personskador på dig eller andra, på produkten eller annan egendom i närheten.

Dometic åtar sig inget ansvar för några förluster, materiella skador eller personskador som direkt eller indirekt uppstår som följd av att installation, användning eller underhåll av produkten inte utförts enligt instruktionerna och varningarna i produkthandboken.

Denna produkthandbok, inklusive instruktionerna, direktiven och varningarna samt relaterad information, kan ändras och uppdateras. För uppdaterad produktinformation, besök documents.dometic.com, dometic.com.

## Innehåll

| 1                                                                                                    | Om bruksanvisningen                                                                                                    | 5                                                                                      |
|----------------------------------------------------------------------------------------------------|----------------------------------------------------------------------------------------------------|----------------------------------------------------------------------------------------|
| 1.1                                                                                                    | Servicelinje                                                                                                    | 5                                                                                      |
| 1.2                                                                                                    | Förklaring av symbolerna i bruksanvisningen                                                                                                    | 6                                                                                      |
| 2                                                                                                    | Säkerhet                                                                                                    | 7                                                                                      |
| 2.1                                                                                                    | Allmänna säkerhetsanvisningar                                                                                                    | 7                                                                                      |
| 2.2                                                                                                    | Säkerhet vid drift av apparaten                                                                                                    | 8                                                                                      |
| 2.3                                                                                                    | Säkerhet vid hantering av köldmediet                                                                                                    | 9                                                                                      |
| 2.4                                                                                                    | Driftsmässiga åtgärder vid användning av apparaten                                                                                                    | 10                                                                                     |
| 2.5                                                                                                    | Varningar på AirConServiceCenter                                                                                                    | 11                                                                                     |
| 2.6                                                                                                    | Säkerhetsanordningar                                                                                                    | 11                                                                                     |
| 3                                                                                                    | Leveransomfattning                                                                                                    | 12                                                                                     |
| 4                                                                                                    | Tillbehör                                                                                                    | 13                                                                                     |
| 5                                                                                                    | Ändamålsenlig användning                                                                                                    | 13                                                                                     |
| 6                                                                                                    | AirConServiceCenter, översikt                                                                                                    | 14                                                                                     |
| 6.1                                                                                                    | Framsida                                                                                                    | 14                                                                                     |
|                                                                                                    |                                                                                                    |                                                                                        |
| 6.2                                                                                                    | Bak- och sidovy                                                                                                    | 16                                                                                     |
| 6.2<br><b>7</b>                                                                                                    | Bak- och sidovy    Första idrifttagande                                                                                                    | 16<br><b>17</b>                                                                        |
| 6.2<br><b>7</b><br>7.1                                                                                                    | Bak- och sidovy       Första idrifttagande       Tillvägagångssätt för intern täthetskontroll                                                                                                    | 16<br><b>17</b><br>17                                                                  |
| 6.2<br><b>7</b><br>7.1<br>7.2                                                                                                    | Bak- och sidovy                                                                                                    | 16<br><b>17</b><br>17<br>17                                                            |
| 6.2<br><b>7</b><br>7.1<br>7.2<br>7.3                                                                                                    | Bak- och sidovy                                                                                                    | 16<br>17<br>17<br>17<br>18                                                             |
| 6.2<br>7<br>7.1<br>7.2<br>7.3<br>7.4                                                                                                    | Bak- och sidovy      Första idrifttagande      Tillvägagångssätt för intern täthetskontroll      Uppställning och start av enheten      Stand-by-meny      Språkval                                                                                                    | 16<br>17<br>17<br>17<br>18<br>19                                                       |
| 6.2<br>7<br>7.1<br>7.2<br>7.3<br>7.4<br>7.5                                                                                                    | Bak- och sidovy      Första idrifttagande      Tillvägagångssätt för intern täthetskontroll      Uppställning och start av enheten      Stand-by-meny      Språkval      Inställning av teckensnitt                                                                                                    | 16<br>17<br>17<br>17<br>18<br>19<br>20                                                 |
| 6.2<br>7<br>7.1<br>7.2<br>7.3<br>7.4<br>7.5<br>7.6                                                                                                    | Bak- och sidovy      Första idrifttagande      Tillvägagångssätt för intern täthetskontroll      Uppställning och start av enheten      Stand-by-meny      Språkval      Inställning av teckensnitt      Ställa in summervolymen                                                                                                    | 16<br>17<br>17<br>18<br>19<br>20<br>21                                                 |
| 6.2<br>7<br>7.1<br>7.2<br>7.3<br>7.4<br>7.5<br>7.6<br>7.7                                                                                                    | Bak- och sidovy      Första idrifttagande      Tillvägagångssätt för intern täthetskontroll      Uppställning och start av enheten      Stand-by-meny      Språkval      Inställning av teckensnitt      Ställa in summervolymen      Ange företagsdata                                                                                                    | 16<br>17<br>17<br>17<br>18<br>19<br>20<br>21<br>22                                     |
| <ul> <li>6.2</li> <li>7</li> <li>7.1</li> <li>7.2</li> <li>7.3</li> <li>7.4</li> <li>7.5</li> <li>7.6</li> <li>7.7</li> <li>7.8</li> <li>7.2</li> </ul>                             | Bak- och sidovy         Första idrifttagande         Tillvägagångssätt för intern täthetskontroll         Uppställning och start av enheten         Stand-by-meny         Språkval         Inställning av teckensnitt         Ställa in summervolymen         Ange företagsdata         Ställa in klockan och datum                                                                                                    | 16<br>17<br>17<br>18<br>19<br>20<br>21<br>22<br>23                                     |
| <ul> <li>6.2</li> <li>7</li> <li>7.1</li> <li>7.2</li> <li>7.3</li> <li>7.4</li> <li>7.5</li> <li>7.6</li> <li>7.7</li> <li>7.8</li> <li>7.9</li> <li>7.4</li> </ul>                | Bak- och sidovy         Första idrifttagande         Tillvägagångssätt för intern täthetskontroll         Uppställning och start av enheten         Stand-by-meny         Språkval.         Inställning av teckensnitt         Ställa in summervolymen.         Ange företagsdata         Ställa in klockan och datum         Ändra förinställda värden.                                                                                                    | 16<br>17<br>17<br>17<br>18<br>19<br>20<br>21<br>22<br>23<br>24                         |
| <ul> <li>6.2</li> <li>7</li> <li>7.1</li> <li>7.2</li> <li>7.3</li> <li>7.4</li> <li>7.5</li> <li>7.6</li> <li>7.7</li> <li>7.8</li> <li>7.9</li> <li>7.10</li> <li>7.44</li> </ul> | Bak- och sidovy         Första idrifttagande         Tillvägagångssätt för intern täthetskontroll         Uppställning och start av enheten         Stand-by-meny         Språkval         Inställning av teckensnitt         Ställa in summervolymen         Ange företagsdata         Ställa in klockan och datum         Ändra förinställda värden         Använda behållare för olja och spårmedel                                                                                                    | 16<br>17<br>17<br>17<br>18<br>20<br>21<br>22<br>23<br>24<br>25                         |
| 6.2<br>7<br>7.1<br>7.2<br>7.3<br>7.4<br>7.5<br>7.6<br>7.7<br>7.8<br>7.9<br>7.10<br>7.11                                                                                             | Bak- och sidovy         Första idrifttagande         Tillvägagångssätt för intern täthetskontroll         Uppställning och start av enheten         Stand-by-meny         Språkval.         Inställning av teckensnitt         Ställa in summervolymen.         Ange företagsdata         Ställa in klockan och datum         Ändra förinställda värden         Använda behållare för olja och spårmedel         Mata in behållarnas storlek                                                                                                    | 16<br>17<br>17<br>18<br>19<br>20<br>21<br>22<br>23<br>24<br>25<br>26                   |
| 6.2<br>7<br>7.1<br>7.2<br>7.3<br>7.4<br>7.5<br>7.6<br>7.7<br>7.8<br>7.9<br>7.10<br>7.11<br>7.12<br>7.12                                                                             | Bak- och sidovy         Första idrifttagande         Tillvägagångssätt för intern täthetskontroll         Uppställning och start av enheten         Stand-by-meny         Språkval         Inställning av teckensnitt         Ställa in summervolymen         Ange företagsdata         Ställa in klockan och datum         Ändra förinställda värden         Använda behållare för olja och spårmedel         Mata in behållarnas storlek         Analys av köldmedium                                                                                     | 16<br>17<br>17<br>17<br>18<br>19<br>20<br>21<br>22<br>23<br>24<br>25<br>26<br>27       |
| 6.2<br>7<br>7.1<br>7.2<br>7.3<br>7.4<br>7.5<br>7.6<br>7.7<br>7.8<br>7.9<br>7.10<br>7.11<br>7.12<br>7.13<br>7.14                                                                     | Bak- och sidovy         Första idrifttagande         Tillvägagångssätt för intern täthetskontroll         Uppställning och start av enheten         Stand-by-meny         Språkval         Inställning av teckensnitt         Ställa in summervolymen         Ange företagsdata         Ställa in klockan och datum         Ändra förinställda värden         Använda behållare för olja och spårmedel         Mata in behållarnas storlek         Analys av köldmedium         Verifiera analysenhet         Dåfullning av den interna köldmedishehållaren | 16<br>17<br>17<br>17<br>18<br>20<br>21<br>22<br>23<br>24<br>25<br>26<br>27<br>29<br>20 |

| 8    | Användning                                                      |
|------|-----------------------------------------------------------------|
| 8.1  | Bortkoppling vid reparation, nödsituationer och felfunktioner32 |
| 8.2  | Automatisk process                                              |
| 8.3  | Användarkoder                                                   |
| 8.4  | Skapa personlig databas                                         |
| 8.5  | Överföra uppgifter om köldmedieförbrukning till USB-minne       |
| 8.6  | Visa köldmedieförbrukning40                                     |
| 8.7  | Manuell process                                                 |
| 8.8  | Spola klimatanläggningen46                                      |
| 9    | Servicearbeten                                                  |
| 9.1  | Läckageprovning                                                 |
| 9.2  | Kontroll av oljevågarnas nollpunkt49                            |
| 9.3  | Byta filtertorkare                                              |
| 9.4  | Underhåll av filter                                             |
| 9.5  | Kalibrera trycksensor                                           |
| 9.6  | Byta vakuumpumpsolja                                            |
| 9.7  | Räknarställningar                                               |
| 9.8  | Korrektion av fyllningsmängd för längre serviceslangar          |
| 9.9  | Uppdatera programvara via USB60                                 |
| 9.10 | Byta papper till skrivaren61                                    |
| 9.11 | Byta spilloljebehållare62                                       |
| 10   | Rengöring och skötsel63                                         |
| 11   | Avfallshantering                                                |
| 11.1 | Avfallshantering av återvunna vätskor64                         |
| 11.2 | Lämna förpackningsmaterialet till avfallshantering64            |
| 11.3 | Avfallshantering av uttjänta apparater                          |
| 12   | Åtgärder vid störningar65                                       |
| 13   | Tekniska data                                                   |

## 1 Om bruksanvisningen

I den här bruksanvisningen beskrivs klimatservice-stationen (AirConServiceCenter) ASC 5500 G RPA 2020.

Bruksanvisningen riktar sig till personer, som utför underhållsarbeten på klimatanläggningar för fordon och har motsvarande kunskaper/utbildning.

Bruksanvisningen innehåller all information som krävs för säker och effektiv användning av klimatservice-stationen. Läs den här bruksanvisningen noga innan enheten tas i bruk.

Beakta även uppgifterna i de aktuella säkerhetsdatabladen. De finns på: dometic.com/sds

Förvara bruksanvisningen i förvaringshyllan på AirConServiceCenter, så att den alltid finns nära till hands.

## 1.1 Servicelinje

Om du behöver ytterligare information om AirConServiceCenter, utöver den som finns i bruksanvisningen, v.g. ta kontakt med vår

servicelinje (tel.: +49 (0) 25 72 / 8 79-1 91)

## 1.2 Förklaring av symbolerna i bruksanvisningen

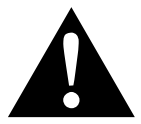

#### VARNING!

**Observera:** Beaktas anvisningen ej kan det leda till dödsfara eller svåra skador.

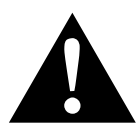

#### AKTA!

**Observera:** Om anvisningarna inte följs föreligger risk för personskador.

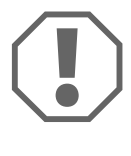

#### **OBSERVERA!**

Om anvisningarna inte beaktas kan det leda till materialskador och produktens funktion kan påverkas negativt.

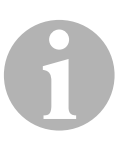

#### ANVISNING

Kompletterande information om användning av produkten.

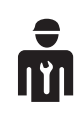

Endast behörig personal får arbeta med enheten.

| Format                              | Betydelse                                                                   | Exempel                                                             |
|-------------------------------------|-----------------------------------------------------------------------------|---------------------------------------------------------------------|
| Fett                                | Beteckningar som finns på<br>enheten                                        | Tryck på <b>ENTER</b> .                                             |
| "Fett"                              | Meddelande på displayen                                                     | "Fullautomatisk"                                                    |
| <ul><li>Text</li><li>Text</li></ul> | Uppräkning utan fast ordnings-<br>följd                                     | <ul><li>säkerhetstryckvakt</li><li>övertrycksventil</li></ul>       |
| 1. Text<br>2. Text<br>3. Text       | Arbetssteg, som måste genom-<br>föras i angiven ordningsföljd               | 1. Anslut enheten.<br>2. Slå på enheten.<br>3. Tryck på valknappen. |
| ✓ Text                              | Resultat av arbetssteg.                                                     | <ul> <li>Enheten är redo att använ-<br/>das.</li> </ul>             |
| Text ( <b>1</b> )                   | Komponentnummer så som de<br>visas på översikten (sida 14 och<br>sida 16)   | Mata in önskad data med<br>knappsatsen ( <b>8</b> ).                |
| Text (A)                            | Komponentbeteckningar så som<br>de visas på bilderna till arbets-<br>stegen | Demontera filterpatronen ( <b>E</b> ) på<br>vänster sida.           |

## 2 Säkerhet

Tillverkaren övertar inget ansvar för skador som uppstår p.g.a. följande:

- Monterings- eller anslutningsfel
- Skador på enheten, orsakade av mekanisk påverkan eller överspänning
- Ändringar som utförts utan uttryckligt medgivande från tillverkaren
- Ej ändamålsenlig användning och användning av andra vätskor än de som nämns i bruksanvisningen
- Om enheten repareras av icke utbildad personal

### 2.1 Allmänna säkerhetsanvisningar

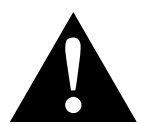

#### VARNING!

- Beakta de nationella arbetsskyddsbestämmelserna.
- Beakta säkerhetsanvisningarna i den här bruksanvisningen.
- AirConServiceCenter får endast användas av personal som kan styrka att de har genomgått lämplig teknisk utbildning och har kännedom om hur AirConServiceCenter,kyl- och klimatanläggningar samt köldmedier fungerar och om deras grundläggande användningsprinciper.
- AirConServiceCenter får endast repareras av personal som har godkänts av Dometic.
- Apparaten får endast användas för här angivet ändamål.

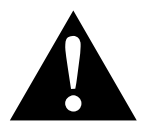

#### AKTA!

- Andra eller bygg inte om något på AirConServiceCenter.
- Utför inte underhållsarbeten på klimatanläggningen i fordonet när motorn har värmts upp för drift.

Påbyggnadskomponenters eller omgivande komponenters yttemperatur får inte överstiga 405 °C om man ska underhålla klimatanläggningen i fordonet.

- Risk för personskada på grund av exploderande komponenter om de tillåtna temperaturgränserna överskrids Transportera endast AirConServiceCenter utan köldmedium för att förhindra övertryck.
- AirConServiceCenter får inte lagras utomhus.
- När AirConServiceCenter inte används ska man förvara serviceslangarna i slangfacket.

## 2.2 Säkerhet vid drift av apparaten

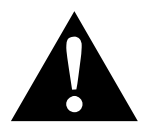

#### VARNING!

- Använd inte AirConServiceCenter i explosiv omgivning (exempelvis inte batteriladdningsrummet eller lackeringsboxen), se industrisäkerhetslagen BGR 157/TRG 250, 280, 316.
- Fyll inte AirConServiceCenters eller en fordon-klimatanläggnings köldmedieledningar med tryckluft. En blandning av tryckluft och köldmedium kan vara antändlig eller explosiv.
- Risk för personskada på grund av oplanerad eller ofrivillig tillkoppling av luftkonditioneringsapparaten Koppla bort AirConServiceCenter och bryt strömmen till nätkabeln innan något underhållsarbete utförs. Dra ut kontakten ur uttaget eller från AirConServiceCenter.
- **Risk för brännskada på grund av kalla eller heta komponenter** Använd skyddshandskar

#### AKTA!

- Använd aldrig AirConServiceCenter om den uppvisar skador.
- Kontrollera att apparaten och serviceslangarna är oskadade och att alla ventiler är stängda före varje användning och före varje påfyllning av AirConServiceCenter.
- Dra serviceslangarna på så sätt att de inte finns risk att personer snubblar.
- Allvarliga personskador på grund av vältande eller nedfallande last

Handtaget ska inte användas för att lyfta apparaten. Förflytta endast AirConServiceCenter på hjulen när den ska transporteras.

- Ställ alltid upp apparaten på ett jämnt underlag och lås fast framhjulen.
- Använd endast godkända köldmedieflaskor med säkerhetsventil för påfyllning av AirCon Service Center.
- Använd alltid huvudbrytaren på AirConServiceCenter för tillkoppling och avstängning. Lämna inte enheten utan uppsikt när den tillkopplad.
- Risk för personskada på grund av utsipprande vätskor På grund av utrunna vätskor på golvet finns det risk att personer halkar och skadar sig.

Torka genast bort utrunna eller droppande vätskor eller samla upp med ett lämpligt bindemedel.

Avfallshantera dessa på ett miljövänligt sätt.

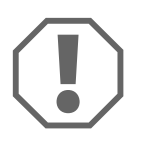

#### OBSERVERA!

- Använd inte apparaten i mycket fuktiga omgivningar.
- Använd inte apparaten utomhus vid regn.
- Använd inte apparaten i närheten av värmekällor (t.ex. Element) eller i direkt solljus.
- Använd endast köldmediet R-1234yf. Om det här köldmediet blandas med andra köldmedier kan det leda till skador på AirConServiceCenter resp. på klimatanläggningen i fordonet.
- Kontrollera att det valda programmet har avslutats och att alla ventiler är stängda innan AirConServiceCenter stängs av. Annars kan det rinna ut köldmedium.
- Om man ändrar på värden i menyerna ska man alltid anpassa dessa till uppgifterna i fordonet.
- Lås fast AirConServiceCenter så at den inte rullar iväg genom att aktivera bromsspaken på framhjulen vid parkering.

### 2.3 Säkerhet vid hantering av köldmediet

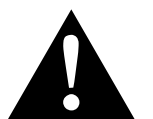

#### VARNING!

 Utför inte underhållsarbeten på klimatanläggningen i fordonet när motorn har värmts upp för drift.

Påbyggnadskomponenters eller omgivande komponenters yttemperatur får inte överstiga 405 °C om man ska underhålla klimatanläggningen i fordonet.

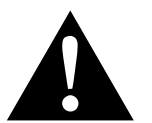

#### AKTA!

- Använd personlig skyddsutrustning (skyddsglasögon och skyddshandskar) och undvik hudkontakt med köldmediet. Vid kroppskontakt med köldmediet försvinner värme ur kroppen, vilket gör att berörda platser på kroppen kan drabbas av köldskador eller förfrysa.
- Andas inte in ångor från köldmediet. Köldmedieångorna är visserligen inte giftiga, men de tränger undan det viktiga syret som behövs för andningen.
- Använd endast apparaten i väl ventilerade utrymmen.
- Använd inte köldmedium i lågt belägna utrymmen eller låg terräng (t.ex. monteringsgropar, dräneringsschakt). Köldmediet är tyngre än syre och tränger därför undan syret som är så viktigt för andningen. Om man arbetar i oventilerade monteringsgropar kan det uppstå syrebrist.

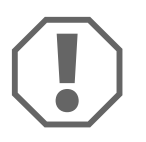

#### OBSERVERA!

 Vid drift, påfyllning eller tömning av köldmedier eller också i samband med reparations- eller servicearbeten ska man kontrollera att det inte sipprar ut köldmedium som kan hamna i miljön.

På sätt skyddar vi miljön.

Dessutom förhindrar man att arbetet med att identifiera läckor på fordonet eller apparaten försvåras eller blir omöjligt på grund av att det finns köldmedium kring AirConServiceCenter.

 Vidta åtgärder så att utsipprande köldmedium inte hamnar i avloppssystemet.

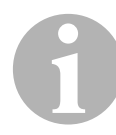

#### ANVISNING

 I köldmedietillverkarens säkerhetsblad finns det särskild information om köldmediet R-1234yf, om säkerhetsåtgärder, hur man skyddar personer och föremål samt om brandskydd.

# 2.4 Driftsmässiga åtgärder vid användning av apparaten

Operatören måste utarbeta en bruksanvisning för alla påfyllningsanläggningar ((AirConServiceCenter) enligt TRG 402. De personer som hanterar apparaten måste sedan instrueras utifrån bruksanvisningen.

Operatören måste säkerställa att de anställda minst en gång om året instrueras i de nedanstående punkterna:

- särskilda faror vid hanteringen av trycksatta gaser
- säkerhetsbestämmelser för hanteringen av trycksatta gaser
- förebyggande hälsoåtgärder vid hantering av trycksatta gaser
- hur man använder apparaten och utför servicearbeten

Apparatens operatör måste säkerställa att personal som anlitas för att utföra service- och reparationsarbeten samt genomför läckageprovningar är certifierade för hantering av köldmedier och påfyllningsanläggningar.

Certifieringen och kunskaper om de rådande föreskrifterna och standardena kan inhämtas under en utbildning, t.ex. hos en hantverkskammare, industri- och handelskammare eller hos någon annan godkänd utbildningsaktör.

Operatören måste säkerställa att samtliga serviceslangar dras på så sätt de inte skadas i samband med att apparaten används.

## 2.5 Varningar på AirCon Service Center

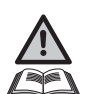

Observera! Beakta bruksanvisningen!

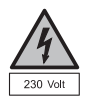

Anslut enheten endast till uttag med 230 V / 50 Hz växelström!

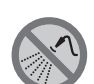

Skydda enheten mot regn!

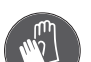

Använd handskar vid hantering av köldmediet!

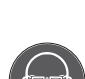

Använd skyddsglasögon vid hantering av köldmediet!

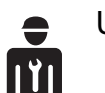

Utbildad personal

## 2.6 Säkerhetsanordningar

- Säkerhetstryckvakt: stänger av kompressorn när normalt drifttryck överskrids.
- Övertrycksventil: extra säkerhetsanordning för att förhindra att rör och behållare brister, om övertrycket skulle fortsätta att stiga trots tryckvakt.
- Fläkt och fläktövervakning: Kontrollera att apparaten alltid är ventilerad.

## 3 Leveransomfattning

AirConServiceCenter och medföljande tillbehör har kontrollerats noga före leveransen.

Före leveransen har AirConServiceCenter besiktats med tanke på läckor.

Kontrollera, vid leveransen, att inga delar saknas och att alla delar är oskadade.

Informera genast företaget som har hand om transporten om delar saknas eller är skadade.

| Beteckning                                                       |
|------------------------------------------------------------------|
| Adapter för 500 ml flaska för ny olja och spårmedel              |
| Sluten patenterad spilloljebehållare                             |
| Testflaska professionell oljecell (Daphne Hermetic-olja), 100 ml |
| Testflaska UV-spårmedel, 100 ml                                  |
| Adapter för kylmedelsflaskor (stor anslutning)                   |
| Skyddskåpa                                                       |
| Skyddsglasögon/skyddshandskar                                    |
| Bruksanvisning                                                   |
|                                                                  |

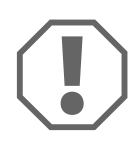

#### **OBSERVERA!**

För säker användning och kalibrering behövs köldmediet R-1234yf (ingår **inte** i leveransen).

För närvarande levereras köldmedieflaskor med olika anslutningsgängor och adaptrar; dessa ingår **inte** i leveransen.

## 4 Tillbehör

Följande tillbehör finns tillgängligt (ingår inte i leveransen):

| Beteckning                                            | Artikelnr. |
|-------------------------------------------------------|------------|
| Spilloljebehållare, 500 ml                            | 4440600131 |
| Reservfilter med filterkod för underhåll              | 4445900221 |
| Skyddskåpa                                            | 4445900081 |
| Reservpappersrulle för skrivare (termopapper) (VPE 4) | 4445900088 |
| Skyddsglasögon                                        | 8885400066 |
| Skyddshandskar                                        | 8885400065 |
| Vakuumpumpsolja, 1000 ml                              | 8887200018 |

## 5 Ändamålsenlig användning

AirConServiceCenter ASC 5500 G RPA 2020 (artikelnummer: 9103301896) ska användas för underhållsarbeten på fordonsmonterade klimatanläggningar. Enheten är avsedd för professionell användning.

AirConServiceCenter får endast användas av personer som har kännedom om och erfarenhet av underhåll av klimatanläggningar.

AirConServiceCenter får endast användas till underhåll av klimatanläggningar i vilka köldmediet R-1234yf används.

AirConServiceCenter är endast lämpad för användning med tillåtna drivmedel.

Den här produkten lämpar sig endast för avsedd användning i enlighet med denna bruksanvisning. Ingen annan användning utom avsedd användning är tillåten! Dometic åtar sig inget ansvar för förluster, materiella skador eller personskador som direkt eller indirekt uppkommer på grund av annan användning än avsedd användning.

## 6 AirConServiceCenter, översikt

### 6.1 Framsida

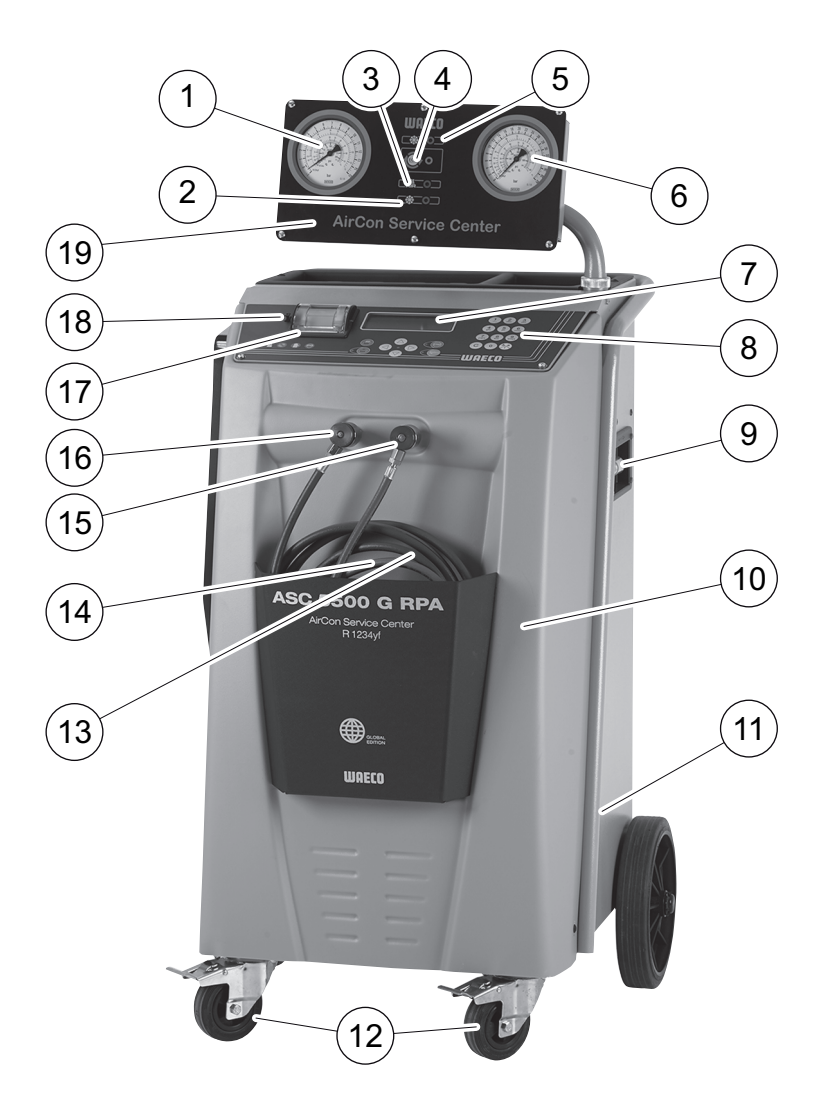

- 1 Lågtrycksmanometer
- 2 Statuslampa röd "påfyllning"
- 3 Statuslampa blå "evakuering"
- 4 Statuslampa Gul "Miljövänlig djupurladdning"
- 5 Statuslampa grön "utsugning"
- 6 Högtrycksmanometer
- 7 Display
- 8 Knappsats
- 9 Gasanalysenhet
- 10 Frontskärm

- 11 Fläkt, vakuumpump
- 12 Låsbara framhjul
- 13 Serviceslang, lågtrycksanslutning (blå)
- 14 Serviceslang, högtrycksanslutning (röd)
- 15 Servicekoppling för högtrycksanslutning (röd)
- **16** Servicekoppling för lågtrycksanslutning (blå)
- 17 Skrivare
- 18 USB-anslutning
- 19 Visningsenhet

## 6.2 Bak- och sidovy

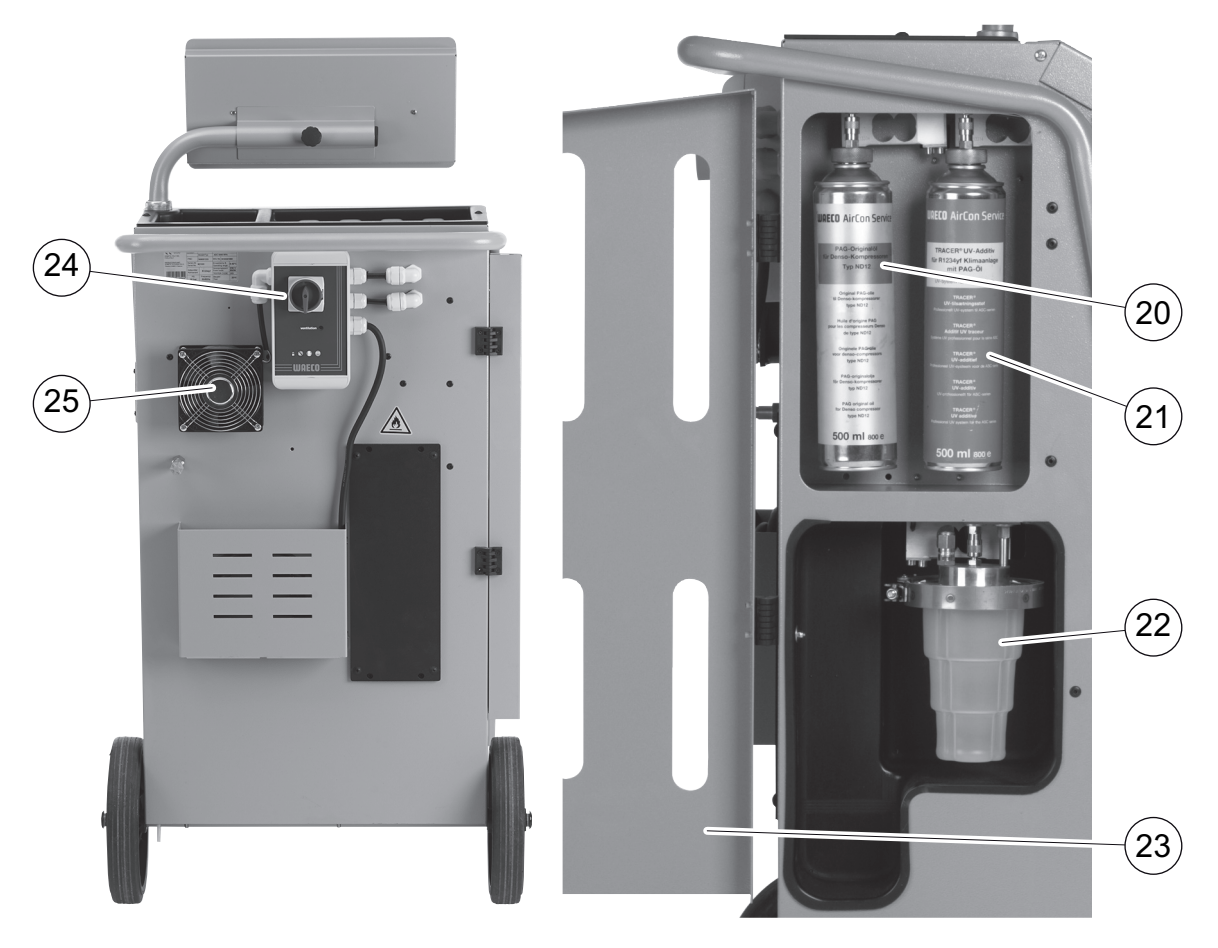

- 20 Behållare för ny olja (100 ml)
- 21 Behållare för spårmedel (ingår inte i leveransen)
- 22 Patenterad spilloljebehållare
- 23 Lucka
- 24 Huvudbrytare
- 25 Fläkt

16

## 7 Första idrifttagande

### 7.1 Tillvägagångssätt för intern täthetskontroll

Enhetens tryck testas automatisk dagligen.

- Först kontrolleras om serviceslangarna har anslutits till klimatanläggningen eller om servicekopplingarna inte har monterats.
- Ett fel matas ut om slangarna fortfarande är trycksatta. Om serviceslangarna är fyllda genomförs en köldmedieanalys. Om statusen därefter är "Analys OK" återanvänds köldmediet. Därefter påbörjas vakuumkontrollen. Vid denna kontroll kontrolleras flera delar på enheten. När vakuumkontrollen är färdig appliceras köldmediet på enhetens komponenter. Ett trycktest på 6 minuter påbörjas där samtliga tillhörande magnetventiler förblir öppnade för att snabbt kunna fastställa ett tryckfall. När kontrollen är färdig sugs köldmediet upp och enheten kan börja används vid servicearbeten.

## 7.2 Uppställning och start av enheten

1. Kör AirCon Service Center till arbetsplatsen och lås framhjulen (12).

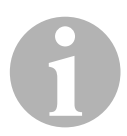

#### ANVISNING

Under användningen måste enheten stå på en vågrät, jämn yta; annars genomförs inte mätningarna korrekt.

- 2. Anslut AirConServiceCenter till elnätet.
- Ställ huvudbrytaren (24) på I för att starta enheten. Startfördröjningen pågår i 35 sekunder och höljet ventileras. Därefter visas programvarans versionsnummer på displayen (7) några sekunder:

| Dometic Germany | GmbH |          |
|-----------------|------|----------|
| ASC5500G        | SW   | AF5k0123 |
| RPA             | DB   | unyf2001 |
| SN660033        | LF   | 12340060 |

- "SW": Programvaruversion
- "DB": Databas
- "SN": Serienummer
- "LF": Talfil

Därefter visas följande meddelande:

Internt flasktryck

Vänta

✓ Sedan genomför AirConServiceCenter ett självtest:

| Software | Test |
|----------|------|
| Vänta    |      |
|          |      |
|          |      |

✓ Därefter påbörjas en täthetskontroll.

| Tightness | test |
|-----------|------|
| Vänta     |      |
|           |      |
|           |      |

✓ AirConServiceCenter visar Standby-menyn när startprocessen avslutas:

| Köldmedium | g.  | XXXX     |
|------------|-----|----------|
| PAG olja   | ml. | XXX      |
| Spårmedel  | ml. | XXX      |
| 11:56:35   |     | 10/03/20 |

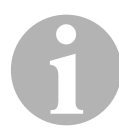

#### ANVISNING

Ignorera felkoder som visas vid den första idrifttagningen (se sida 66) och tryck på **ENTER** för att gå vidare.

## 7.3 Stand-by-meny

På stand-by-menyn finns information om aktuella mängder samt om tidsinställningarna på AirConServiceCenter.

Nu visas:

- Mängden köldmedium
- Mängden ny olja
- Mängden spårmedel
- klockslag
- Datum

## 7.4 Språkval

- 1. Tryck på ↑ eller ↓ för att komma till startmenyn.
- 2. I startmenyn, använd ↑ eller ↓ och välj "Fler val":

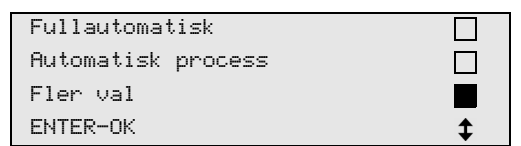

- 3. Bekräfta med ENTER.
- 4. Välj "Service" med ↓.
- 5. Bekräfta med ENTER.
- 6. Mata in lösenordet "5264".
- 7. Välj önskat språk med pilknappen ↑ eller ↓.
- 8. Bekräfta med ENTER.
- 9. Tryck på **STOP**. Det valda språket är aktivt och stand-by-menyn visas.

### 7.5 Inställning av teckensnitt

- 1. Tryck på ↑ eller ↓ för att komma till startmenyn.
- 2. I startmenyn, använd ↑ eller ↓ och välj "Fler val":

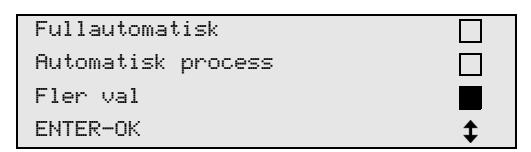

- 3. Bekräfta med ENTER.
- 4. Välj "Service" med ↓.
- 5. Bekräfta med **ENTER**.
- 6. Mata in lösenordet "3667".

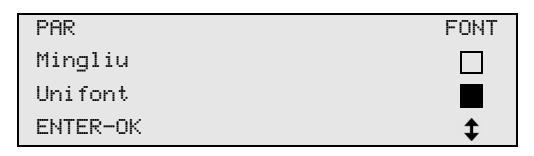

- 7. Välj önskat teckensnitt med pilknappen ↑ eller ↓:
  - Unifont
  - Mingliu
- 8. Bekräfta med ENTER.
- 9. Tryck på **STOP**. Det valda språket är aktivt och stand-by-menyn visas.

### 7.6 Ställa in summervolymen

- 1. Tryck på ↑ eller ↓ för att komma till startmenyn.
- 2. I startmenyn, använd ↑ eller ↓ och välj "Fler val":

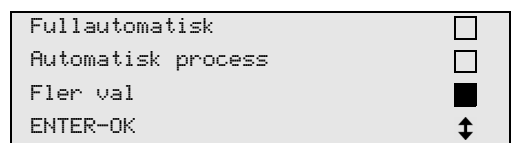

- 3. Bekräfta med ENTER.
- 4. Välj "Service" med ↓.
- 5. Bekräfta med ENTER.
- 6. Mata in lösenordet "2899".

| PAR      | Buzzer |
|----------|--------|
| Loud     |        |
| Quiet    |        |
| ENTER-OK | \$     |

- 7. Välj önskad volym med pilknappen ↑ eller ↓.
- 8. Bekräfta med ENTER.
- 9. Tryck på **STOP**. Det valda språket är aktivt och stand-by-menyn visas.

## 7.7 Ange företagsdata

Företagsdata skrivs ut tillsammans med varje serviceprotokoll.

1. I startmenyn, använd ↑ eller ↓ och välj "Fler val":

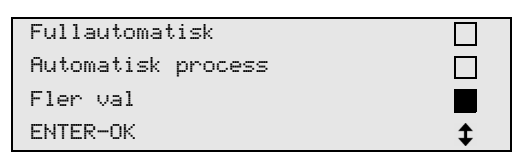

- 2. Bekräfta med ENTER.
- 3. Välj "Service" med ↓.
- 4. Bekräfta med **ENTER**.
- 5. Mata in lösenordet "3282".
- 6. Företagsdata visas på displayens (7) tredje rad.
  Det går att mata in fem rader med vardera 20 tecken.
  På displayen anges numret på den visade företagsdataraden efter meddelandet "Skriv in företags data" ("01" till "05").
  Välj önskad rad med pilknapp ↑ eller ↓.

Tryck kort på knappen **C** för att radera ett tecken åt gången. Håll knappen **C** nedtryckt för att radera den visade raden.

- 8. Bekräfta med ENTER.
- 9. Tryck på **STOP**. Inställda data är aktiva.
- 10. Tryck på **STOP** igen för att återgå till stand-by-menyn.

### 7.8 Ställa in klockan och datum

Datum och klockslag skrivs ut tillsammans med företagsdatan på varje serviceprotokoll.

1. I startmenyn, använd ↑ eller ↓ och välj "Fler val":

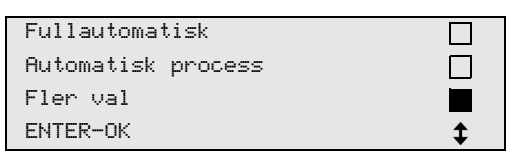

- 2. Bekräfta med ENTER.
- 3. Välj "Service" med ↓.
- 4. Bekräfta med ENTER.
- 5. Mata in lösenordet "8463".
- 6. Mata in önskad data med knappsatsen och pilknapparna.
- 7. Bekräfta med ENTER.
- 8. Tryck på **STOP** för att återgå till stand-by-menyn.

## 7.9 Ändra förinställda värden

AirConServiceCenter har förinställda värden för de viktigaste servicearbetena. De här värdena visas automatiskt när en meny aktiveras.

Följande förinställda värden kan anpassas (ändras):

| Parameter                    | Förinställt från fabrik |
|------------------------------|-------------------------|
| Tryckökning kontrolltid min. | 1                       |
| Vakuum tid min.              | 20                      |
| Vakuum kontroll min.         | 4                       |
| Ny olja ml. (extramängd)     | 0                       |
| Spårmedel ml                 | 0                       |
| Fyllnadsmängd g              | 500                     |
| Skriva ut återvunnen mängd?  | Ja                      |

1. I startmenyn, använd ↑ eller ↓ och välj "Fler val":

| Fullautomatisk     |          |
|--------------------|----------|
| Automatisk process |          |
| Fler val           |          |
| ENTER-OK           | <b>‡</b> |

- 2. Bekräfta med ENTER.
- 3. Välj "Service" med ↓.
- 4. Bekräfta med ENTER.
- 5. Mata in lösenordet "3724".
- 6. Mata in önskad data med knappsatsen och pilknapparna.
- 7. Bekräfta med ENTER.
- 8. Tryck på **STOP** för att återgå till stand-by-menyn.

## 7.10 Använda behållare för olja och spårmedel

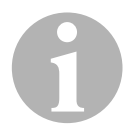

#### ANVISNING

Använd endast oljor och spårmedel som godkänts för R-1234yf. Observera även fordonstillverkarens information.

Den aktuella mängden visas i stand-by-menyn.

- 1. Öppna luckan (23) på den vänstra sidan och sätt behållarna på snabblåsen:
  - Behållare för ny olja (20)
  - Behållare för spårmedel (21) och
  - Spilloljebehållare (22)

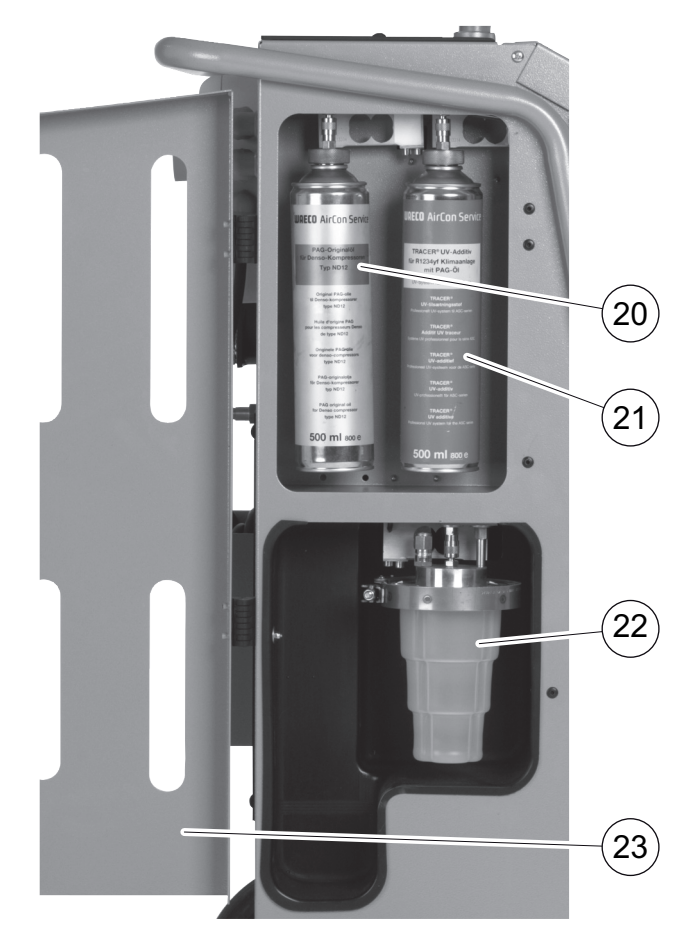

- 2. Stäng luckan (23).
- 3. Mata in storleken på behållarna för ny olja och spårmedel (se kapitel "Mata in behållarnas storlek" på sidan 26).

## 7.11 Mata in behållarnas storlek

För ny olja och spårmedel kan man använda behållare på 150 ml (**A**), 250 ml (**B**) eller 500 ml (**C**) (tillbehör). Behållarnas storlek måste matas in på AirConServiceCenter.

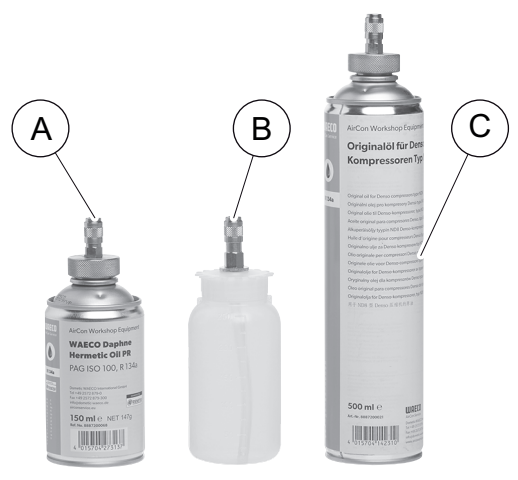

1. I startmenyn, använd ↑ eller ↓ och välj "Fler val":

| Fullautomatisk     |    |
|--------------------|----|
| Automatisk process |    |
| Fler val           |    |
| ENTER-OK STOP-EXIT | \$ |

- 2. Bekräfta med ENTER.
- 3. Välj **↓** "Service" med pilknappen.

| Analyserar Gas     |    |
|--------------------|----|
| Hybrid Service     |    |
| Service            |    |
| ENTER-OK STOP-EXIT | \$ |

- 4. Bekräfta med ENTER.
- 5. Mata in lösenordet "2688".
- 6. Aktivera önskat fält med pilknapparna (de mörka fälten är aktiverade).

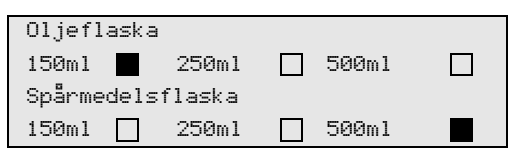

- 7. Bekräfta med ENTER.
- 8. Tryck på **STOP** för att återgå till stand-by-menyn.

## 7.12 Analys av köldmedium

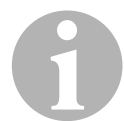

#### ANVISNING

AirConServiceCenter analyserar köldmediets renhetsgrad innan det sugs upp. Om värdet ligger under 95 %, accepterar inte enheten köldmediet.

Köldmedieanalysen påbörjas automatiskt varje gång innan köldmediet ska sugas upp ur fordonet eller innan den interna köldmediebehållaren ska fyllas på.

| Analyserar Gas |
|----------------|
| Warm up        |
| Please wait!   |
|                |
| Analyserar Gas |
| Please wait!   |
|                |
| STOP-EXIT      |

När "Vänligen vänta" blinkar analyseras köldmediet.

#### 7.12.1 Köldmedieanalys godkänd

Om köldmediet inte är förorenat visar AirCon Service Center alltid följande när analysen avslutats:

| Analyserar | Gas |
|------------|-----|
| OK!        |     |

Arbetet med AirConServiceCenter kan återupptas.

### 7.12.2 Köldmedieanalys inte godkänd

Om analysen av köldmediet inte godkänns visar AirConServiceCenter följande meddelande:

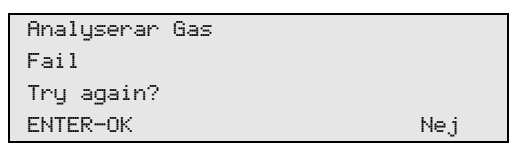

1. Bekräfta "Försök ingen" med ENTER.

AirConServiceCenter utför kontrollen upp till tre gånger. AirConServiceCenter visar följande om den tredje analysen inte godkänns:

| WARNING  | !         |
|----------|-----------|
| Bad refr | igerant!  |
|          |           |
| Read use | ^ manual! |
|          |           |

2. Tryck på STOP.

| Kontakta             |
|----------------------|
| fordonstillverkaren! |
| ENTER-OK             |
|                      |

- 3. Anslut tömningsbehållaren till tömningsanslutningen och bekräfta med **ENTER**.
- 4. Om AirConServiceCenter har avfallshanterat provet, koppla loss AirConServiceCenter från fordonet och töm serviceslangarna.
- 5. Stäng av enheten och ställ den utomhus.

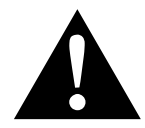

#### AKTA!

Bär skyddshandskar och skyddsglasögon.

- 6. Lossa försiktigt hög- och lågtryckskopplingen och släpp ut gasen.
- 7. Verifiera analysenheten på AirConServiceCenters: se kapitel "Verifiera analysenhet" på sidan 29.

### 7.13 Verifiera analysenhet

I detta steg testas om analysenheten på AirConServiceCenter fungerar korrekt med ny R-1234yf.

1. Anslut AirConServiceCenter till en ny köldmedieflaska med R-1234yf och genomför analysen, se bild:

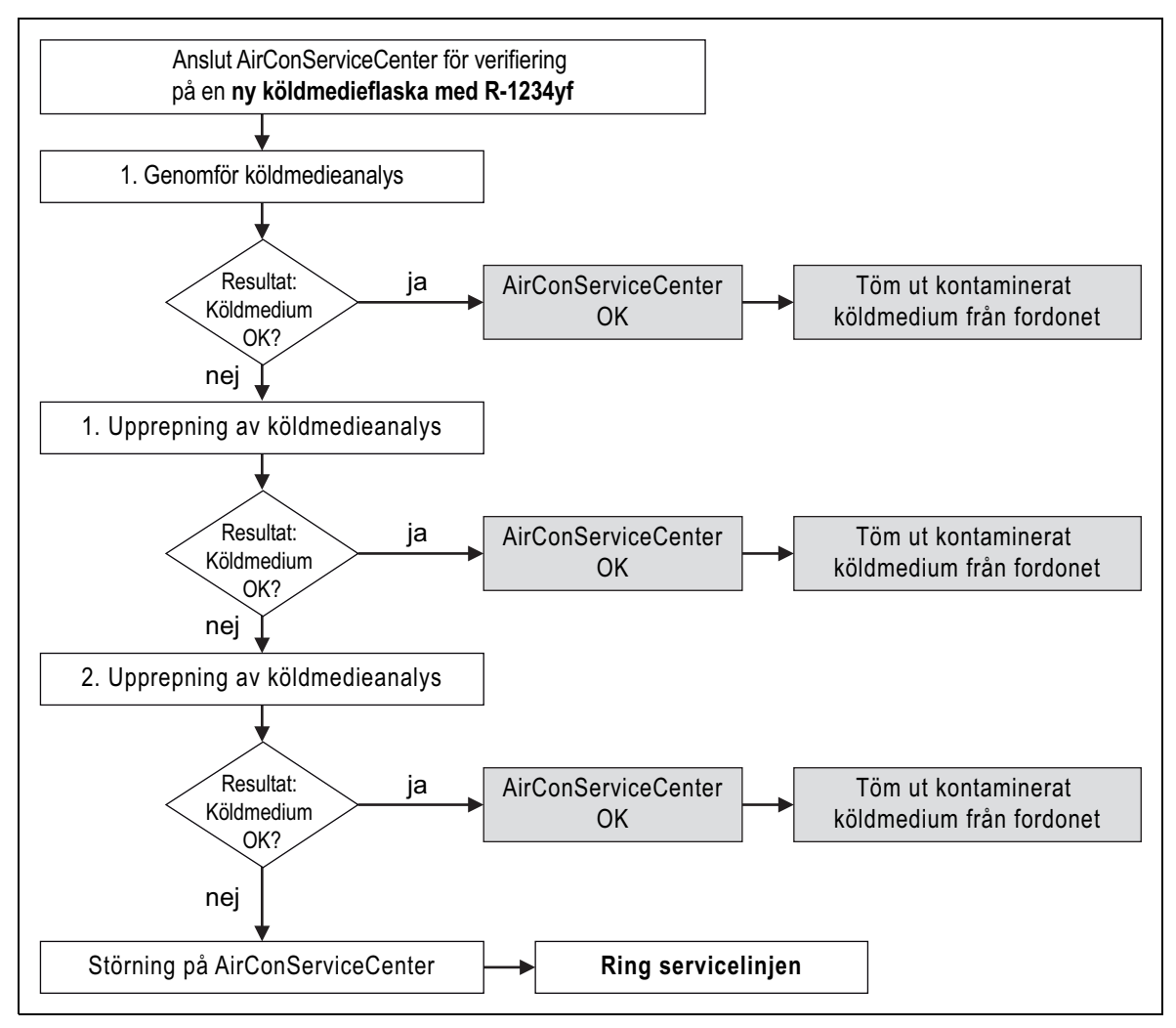

2. Om analysen även här ger resultatet Ej godkänt, kontakta vår servicetelefon (se kapitel "Servicelinje" på sidan 5).

## 7.14 Påfyllning av den interna köldmediebehållaren

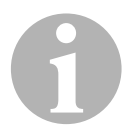

#### ANVISNING

AirConServiceCenter analyserar köldmediets renhetsgrad. Om värdet ligger under 95 %, accepterar inte enheten köldmediet. Den förorenade blandningen måste avfallshanteras externt.

När AirConServiceCenter används för första gången måste den integrerade köldmediebehållaren fyllas på med minst 2000 g köldmedium (ur en extern flaska).

Enheten visar felmeddelandet 12.

Tryck på **STOP** för att bekräfta.

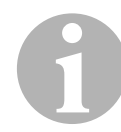

#### ANVISNING

Beakta uppgifterna på köldmedieflaskorna! Köldmedieflaskor för köldmediet R-1234yf har vänstergänga!

Den aktuella mängden visas i stand-by-menyn.

Det finns tre olika sorters köldmedieflaskor:

- Köldmedieflaskor utan stigrör Dessa köldmedieflaskor är försedda med en anslutning. Vid påfyllning av AirConServiceCenter måste anslutningen sitta nedåt (flaskan ska stå upp och ned).
- Köldmedieflaskor med stigrör Dessa köldmedieflaskor är försedda med en anslutning. Vid påfyllning av AirConServiceCenter måste anslutningen sitta uppåt (flaskan ska stå upprätt).
- Köldmedieflaskor med stigrör: De här köldmedieflaskorna har två anslutningar. För påfyllning av AirConServiceCenter ska anslutningen med märkningen L (= liquid/ flytande) användas. Vid påfyllning av AirConServiceCenter måste anslutningen sitta

Vid påfyllning av AirConServiceCenter måste anslutningen sitta uppåt (flaskan ska stå upprätt).

1. I startmenyn, använd ↑ eller ↓ och välj "Fler val":

| Fullautomatisk     |    |
|--------------------|----|
| Automatisk process |    |
| Fler val           |    |
| ENTER-OK           | \$ |

2. Bekräfta med ENTER.

3. Välj, med pilknapp, ↑ eller ↓ "Fyllning int. flaska".

| Fyllning int.flaska |  |
|---------------------|--|
| Spolning            |  |
| Nollställning våg   |  |
| Service             |  |

- 4. Bekräfta med ENTER.
- 5. Följ sedan anvisningarna här och på displayen (7):

| Anslut HT slang      |
|----------------------|
| till externa flaskan |
| öppna sedan ventilen |
| ENTER-OK STOP-EXIT   |

#### Bekräfta med ENTER.

| Ange mängo | att fylla |    |       |
|------------|-----------|----|-------|
| internt. E | ekräfta!  |    |       |
|            |           | g. | 13620 |
| ENTER-OK   | STOP-EXI  | ΙT |       |

Displayen visar max. påfyllningsbar köldmediemängd.

Ange önskad mängd och bekräfta med **ENTER**. Den interna köldmediebehållaren fylls på.

När påfyllningen har avslutats hörs en signal. Stäng ventilerna och bekräfta med **ENTER**.

 Efter påfyllningen visas köldmediemängden i den integrerade behållaren. Tryck på STOP för att lämna menyn. Tryck på STOP en gång till för att komma till stand-by-menyn. Enheten är driftklar.

## 8 Användning

#### **OBSERVERA!**

När klimatservice utförs måste motorn och klimatanläggningen vara avstängda.

# 8.1 Bortkoppling vid reparation, nödsituationer och felfunktioner

- 1. Stäng av apparaten med huvudbrytaren och dra ut stickkontakten för att säkerställa att apparaten är spänningsfri vid reparation.
- 2. Stäng av apparaten med huvudbrytaren för att stänga av den i en nödsituation eller vid felfunktion.

## 8.2 Automatisk process

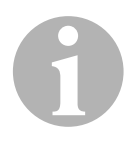

#### ANVISNING

Med menyn **"Fullautomatisk"** genomförs en helautomatisk klimatservice. Påfyllningsmängden som anges på fyllmängdsskylten i fordonet får inte överskridas.

Med menyn "**Fullautomatisk**" genomförs följande steg automatiskt efter varandra:

- Genomföra köldmedieanalys (se kapitel "Analys av köldmedium" på sidan 27)
- Uppsugning av köldmedium
- Återvinning av köldmedium (renhet motsvarar SAE J 2099)
- Kontroll av tryckökning
- Tömning av spillolja
- Evakuering av anläggningen
- En täthetskontroll måste genomföras innan någon typ av arbete utförs på en fordonsmonterad klimatanläggning. Vid kontrollen fylls klimatanläggningen på med en provmängd köldmedium. Trycket i klimatanläggningen måste vara konstant i 5 minuter. Detta test måste genomföras innan klimatanläggningen kan fyllas på helt. Därefter sugs denna provfyllning ut och klimatanläggningen evakueras. För att upprätta en hög grad av noggrannhet gällande påfyllningsmängd fylls därefter den önskade mängden på.
- Täthetskontroll/vakuumkontroll
- Påfyllning av ny olja i rätt mängd
- Påfyllning av spårmedel
- Påfyllning av köldmedium

Efter varje process skrivs ett serviceprotokoll ut. Efterföljande process startas endast om föregående avslutats utan fel.

- 1. Anslut först AirConServiceCenters sercviceslangar till fordonets klimatanläggning och öppna servicekopplingarna.
- 2. Tryck på ↑ eller ↓ för att komma till startmenyn.
- 3. På startmeny, välj "Fullautomatisk" med pilknapp ↑ eller ↓:

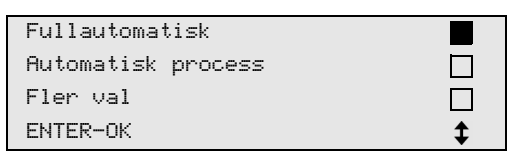

- 4. Bekräfta med ENTER.
- 5. Mata in fordonsdata med knappsatsen (8) och pilknapparna.
- 6. Bekräfta med ENTER.
- Mata in fyllningsmängden för köldmediet. Mata in värdet enligt fyllmängdsskylten i fordonet. Värdet matas in med knappsatsen (8) och pilknapparna.
- Använd pilknapparna ↑ eller ↓ för att välja om klimatanläggningen är försedd med två anslutningar (hög- och lågtryck) eller bara en (högtryck eller lågtryck).

| Ansluten | via       | HP/LP |    |
|----------|-----------|-------|----|
| Ansluten | via       | HP    |    |
| Ansluten | via       | LP    |    |
| ENTER-OK | STOP-EXIT |       | \$ |

Bekräfta med ENTER.

- Den helautomatiska klimatservicen startas.
   Under klimatservicen analyseras köldmediet (se kapitel "Analys av köldmedium" på sidan 27).
- När klimatservicen har avslutats visas en uppmaning att koppla loss AirConServiceCenters serviceslangar (13) och (14) från klimatanläggningen.
- 9. Koppla bort serviceslangarna (**13**) och (**14**), bekräfta med **ENTER**. Serviceslangarna töms. Enheten är nu driftklar igen.
- 10. Skruva på klimatanläggningens ventillock på anslutningarna.

### 8.3 Användarkoder

Med hjälp av användarkoder kan man skydda servicestationen mot obehörig användning. När funktionen är aktiverad måste en kod anges för att kunna använda anläggningen. Koden ska anges efter att anläggningen startats. Det går att anlägga upp till 10 olika användarkonton med individuella koder.

#### 8.3.1 Skapa användarkoder

1. I startmenyn, använd ↑ eller ↓ och välj "Fler val":

| Fullautomatisk     |    |
|--------------------|----|
| Automatisk process |    |
| Fler val           |    |
| ENTER-OK           | \$ |

- 2. Bekräfta med ENTER.
- 3. Använd pilknappen och välj **↓** "Service", bekräfta med ENTER:

| Spolning           |    |
|--------------------|----|
| Nollställning våg  |    |
| Service            |    |
| ENTER-OK STOP-EXIT | \$ |

4. Ange lösenord "9786" och bekräfta med ENTER för att komma till administratörmenyn "ADM":

| Service |  |
|---------|--|
|         |  |
|         |  |
|         |  |

5. Ange administratörskod **"0000"** (fabriksinställning) och bekräfta med **ENTER**:

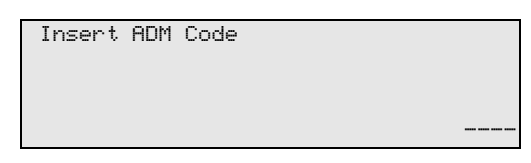

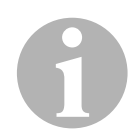

#### ANVISNING

Av säkerhetsskäl måste en ny administratörskod som inte är **"0000"** väljas eftersom hela funktionen annars inaktiveras igen. Med administratörskoden kan man registrera flera användare.

6. Ange ny administratörskod:

| adm area        |  |
|-----------------|--|
| Insert new code |  |
|                 |  |
|                 |  |

7. Bekräfta den nya administratörskoden:

| 1 | ADM AREA         |
|---|------------------|
|   | Confirm new code |
|   |                  |
|   |                  |

8. Använd pilknapparna ↑ eller ↓ för att välja användare:

| ADM AREA    |   |
|-------------|---|
| User number | 1 |
|             |   |
|             |   |

9. Skapa den individuella användarkoden med fyra tecken (om en kod skapas här kan enheten endast användas med denna kod).

| ADM AREA        |   |
|-----------------|---|
| User number     | 1 |
| Insert new code |   |
|                 |   |

10. Bekräfta den nya användarkoden:

| ADM AREA         |   |
|------------------|---|
| User number      | 1 |
| Confirm new code |   |
|                  |   |

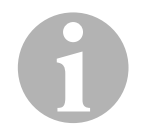

#### ANVISNING

Använd den gula infoknappen för att växla mellan gemener och versaler.

11. Ange det tillhörande användarnamnet och bekräfta med ENTER:

| ADM AREA       |   |
|----------------|---|
| User number    | 1 |
| User name      |   |
| Max Mustermann |   |
|                |   |
| ADM AREA       |   |
| User number    | 1 |
| Max Mustermann |   |
|                |   |

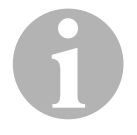

#### ANVISNING

Användarkontot har skapats och menyn återgår till listan över användare. Du kan skapa fler användarkonton eller lämna menyn genom att trycka på **STOP**.

#### 8.3.2 Ange användarkod

När servicestationen startas visas enhetsinfo på displayen. Om användarkoder används måste en kod anges för att kunna börja arbeta med stationen.

1. Ange den aktuella användarkoden.

| ENTER | USER | CODE |  |  |
|-------|------|------|--|--|
|       |      |      |  |  |
|       |      |      |  |  |
|       |      |      |  |  |

Om en felaktig användarkod anges visas följande felmeddelande.

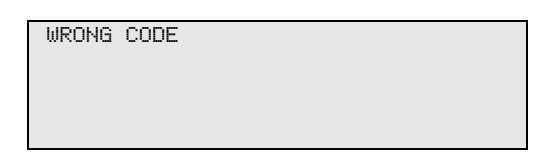

Om korrekt kod anges aktiveras stationen. Användarens namn visas:

Max Mustermann
## 8.4 Skapa personlig databas

I denna databas kan upp till 100 kundspecifika fordon med tillhörande påfyllningsmängder sparas.

1. På startmenyn, välj "Fullautomatisk" med pilknapp ↑ eller ↓:

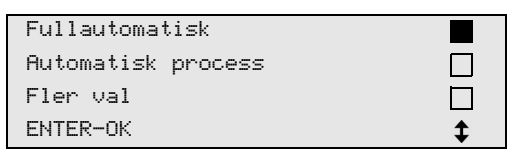

- 2. Bekräfta med ENTER.
- 3. Bekräfta med **ENTER** efter att fordonets registreringsnummer har angetts (kan även friges).

| Bilmodell |  |  |
|-----------|--|--|
| Reg nr:   |  |  |
|           |  |  |
|           |  |  |

4. Använd pilknapparna ↑ eller ↓, välj "**Databas**" och bekräfta med **ENTER**.

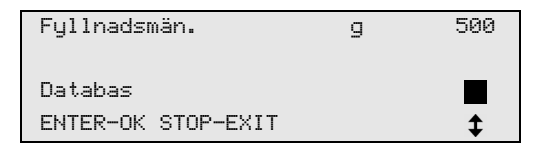

5. Välj "Personal DB" och bekräfta med ENTER.

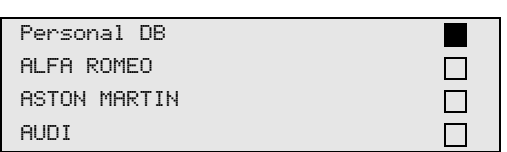

6. Använd pilknapparna ↑ eller ↓ för att välja post för denna tomma databas. Bekräfta med **ENTER**.

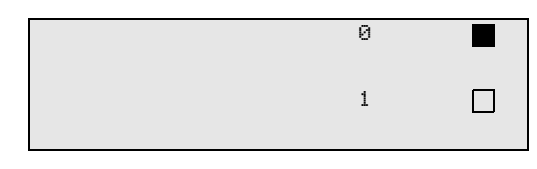

7. Tryck på den gula "Info"-knappen för att ändra posterna.

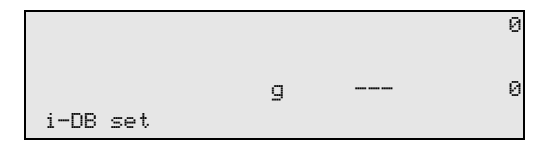

8. Ange fordonsdata (modell, typ) i de tomma fälten och bekräfta med **ENTER**.

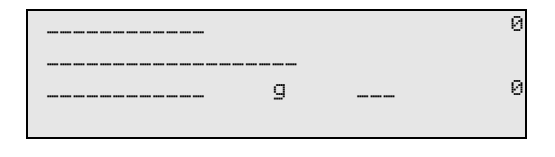

9. Ange köldmediemängd och bekräfta med ENTER.

| AUDI      |    |     | 0 |
|-----------|----|-----|---|
| A4 (8E)   |    |     |   |
| 2000-2004 | g. | 500 |   |
|           |    |     |   |

✓ Posten har skapats.

| AUDI    | 0 |  |
|---------|---|--|
| A4 (8E) |   |  |
|         | 1 |  |
|         |   |  |

Nu kan du skapa ytterligare en post (välj med pilknapparna, sedan enligt beskrivning) eller lämna menyn genom att trycka på "**STOP**"-knappen.

Posterna sparas i kronologisk ordning (inte alfanumeriskt).

# 8.5 Överföra uppgifter om köldmedieförbrukning till USB-minne

Efter varje avslutad uppsugning eller påfyllning (enskild process eller helautomatisk) lagrar stationen samtliga data om detta i det interna minnet. Från all denna data kan man skapa en rapport som kan överföras till en USB-sticka.

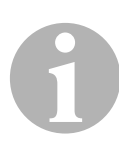

#### ANVISNING

USB-minnet måste vara formaterat med filsystemet FAT32.

Rapporterna sparas i två format:

- som HTML-fil (kan öppnas med valfri webbläsare)
- som XLS-fil (kan öppnas med Microsoft Excel)

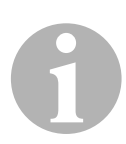

#### ANVISNING

Rapporten kan innehålla den egna logotypen (t.ex. verkstadens logotyp) om en bildfil med följande egenskaper kopieras till USB-minnet:

- Filformat: JPEG-format
- Filnamn: logo.jpg (skiftlägeskänsligt)
- Bildstorlek: 370 x 50 pixlar

Företagets adress på rapporten hämtas från stationen (se kapitel "Ange företagsdata" på sidan 22).

## 8.5.1 Rapport efter årsskifte

Efter årsskiftet meddelar stationen att de data som lagrats det föregående året ska överföras till ett USB-minne. Om du överför data från det föregående året till ett USB-minne raderas dessa därefter från det interna minnet.

- 1. Sätt in USB-minnet i USB-uttaget (18).
- 2. Följ anvisningarna på displayen.

## 8.5.2 Manuell rapport

Du kan när som helst överföra en månads- eller årsrapport till ett USBminne.

- 1. Sätt in USB-minnet i USB-uttaget (18).
- 2. I startmenyn, använd pilknapparna och välj ↑ eller ↓ "Fler val":

| Fullautomatisk     |    |
|--------------------|----|
| Automatisk process |    |
| Fler val           |    |
| ENTER-OK           | \$ |

- 3. Bekräfta med ENTER.
- 4. Använd pilknappen och välj **↓** "Service", bekräfta med ENTER:
- 5. Ange lösenordet och bekräfta med ENTER.
  - "4910": Månadsrapport
  - "4918": Årsrapport

Om inget USB-minne har satts in eller om det inte kan läsas visas "Error 52".

- 6. Använd pilknapparna ↑ eller ↓, välj önskad post och bekräfta med **ENTER**.
- 7. Följ anvisningarna på displayen.
- 8. Tryck på **STOP** för gå till den föregående menyn.

## 8.6 Visa köldmedieförbrukning

Stationen sparar data för påfylld och uppsugen mängd köldmedium. Denna information kan skrivas ut som månads- eller årsöversikt.

1. I startmenyn, använd ↑ eller ↓ och välj "Fler val":

| Fullautomatisk     |    |
|--------------------|----|
| Automatisk process |    |
| Fler val           |    |
| ENTER-OK           | \$ |

- 2. Bekräfta med ENTER.
- 3. Använd pilknappen och välj **↓** "Service", bekräfta med ENTER:

| Spolning           |    |
|--------------------|----|
| Nollställning våg  |    |
| Service            |    |
| ENTER-OK STOP-EXIT | \$ |

4. Ange lösenord "9051" och bekräfta med ENTER:

| Service |  |
|---------|--|
|         |  |

5. Använd pilknapparna ↑ eller ↓, välj år och bekräfta med ENTER:

2020

S

#### Exempel

| Tömt R1234 från | n AC |       |
|-----------------|------|-------|
| Total           |      | 2020  |
| g.              |      | 18650 |
| ← PRINT STOP-E> | XIT  |       |

"**Tömt R1234 från AC**" visar mängden uppsuget köldmedium. I detta exempel sögs sammanlagt 18650 g upp med stationen under 2020.

Använd pilknappen ↓ för att visa total mängd för påfyllt köldmedium under det motsvarande året:

| R1234         | till  | AC  | sustem |      |
|---------------|-------|-----|--------|------|
| T_+_1         |       |     | - 2    | 2020 |
| IOtal         |       |     |        | 2020 |
| g.            |       |     |        | 9000 |
| <b>↓</b> PRIN | IT ST | OP- | EXIT   |      |

Tryck på pilknappen ↓ för att visa månadsöversikten på displayen:

| Tömt R1234 fr | ∽ån AC |         |
|---------------|--------|---------|
|               |        | 01/2020 |
| g.            |        | 2400    |
| ← PRINT STOP  | -EXIT  |         |

I detta exempel sögs 2400 g köldmedium upp i januari 2020.

På månadsöversikten visas påfylld och uppsugen mängd växelvis.

Översikten kan när som helst skrivas ut genom att trycka på "ENTER". Tryck på "STOP" för att lämna översikten.

## 8.7 Manuell process

#### ANVISNING

Med menyn "**Automatisk process**" genomförs klimatservicen steg för steg. Samma processer kan genomföras som i driftläget automatisk process, men det är möjligt att hoppa över enstaka processer. Dessutom kan, med knappsatsen, värdena matas in separat till varje process. I den här menyn kan även fordonsdata matas in för serviceprotokollet.

I menyn "**Automatisk process**" kan följande processer utföras en och en:

- Tömma klimatanläggningen (återvinning): Analys av köldmediet (se kapitel "Analys av köldmedium" på sidan 27), uppsugning, återvinning av köldmediet, kontroll av tryckökningen, avtappning av spillolja.
- Vakuumprocess: Evakuering av anläggning, täthetskontroll/vakuumkontroll.
- Påfyllning av klimatanläggning: En täthetskontroll måste genomföras innan någon typ av arbete utförs på en fordonsmonterad klimatanläggning. Vid kontrollen fylls klimatanläggningen på med en provmängd köldmedium. Trycket i klimatanläggningen måste vara konstant i 5 minuter. Detta test måste genomföras innan klimatanläggningen kan fyllas på helt. Därefter sugs denna provfyllning ut och klimatanläggningen evakueras. För att upprätta en hög grad av noggrannhet gällande påfyllningsmängd fylls därefter den önskade mängden på.

påfyllning av ny olja, spårmedel och köldmedium.

 Välj anslutningar: Klimatanläggningen är försedd med en hög- och lågtrycksanslutning, eller bara en högtrycks- eller lågtrycksanslutning

Efter varje process skrivs ett serviceprotokoll ut.

- 1. Koppla samman AirConServiceCenters anslutningar med fordonets klimatanläggning och öppna dem.
- 2. I startmenyn, använd pilknapparna ↑ eller ↓ och välj "Automatisk process":

| Fullautomatisk     |    |
|--------------------|----|
| Automatisk process |    |
| Fler val           |    |
| ENTER-OK           | \$ |

- 3. Bekräfta med ENTER.
- 4. Ange fordonsdata och bekräfta med ENTER.

## 8.7.1 Uppsugningsprocess

1. Välj inställningar och bekräfta med ENTER.

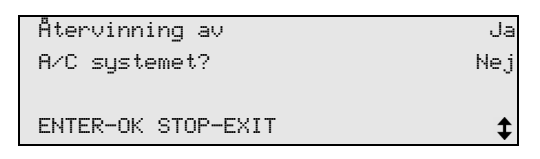

 Om "Återvinning av Fyllning?" har valts, ange önskad väntetid för tryckökningen i nästa meny (standard 1 minut) och bekräfta med ENTER, gå annars vidare vid kapitel "Vakuumprocess" på sidan 43.

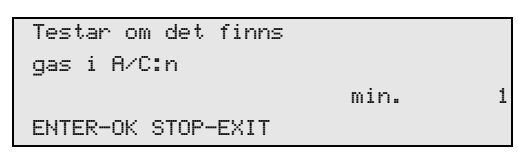

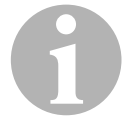

#### ANVISNING

Väntetiden syftar till att eventuellt kvarvarande köldmedium kan förångas och därefter sugas upp. Det kvarvarande köldmediet som förångas utlöser en tryckökning.

## 8.7.2 Vakuumprocess

1. Välj inställningar och bekräfta med ENTER.

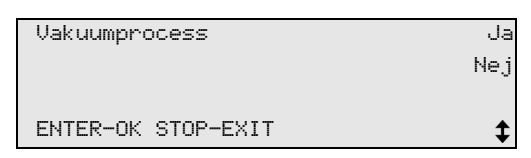

- Om "Vakuumprocess" har valts, ange önskad vakuumtid (standardvärde 20 min). Gå annars vidare till kapitel "Påfyllning" på sidan 44.
- 3. Ange önskad vakuumkontrolltid med pilknappen ↓.
- 4. Bekräfta de båda inställningarna med ENTER.

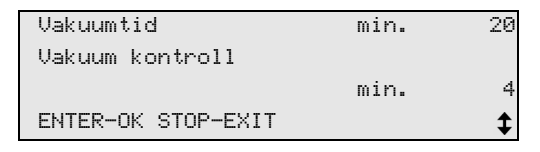

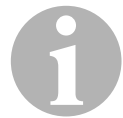

#### ANVISNING

Vakuumpumpen tömmer klimatanläggningen helt. Detta syftar till att avlägsna eventuellt kvarvarande gaser och fukt och förbereda klimatanläggningen för påfyllning. Uppsuget kvarvarande köldmedium som fortfarande var kvar i köldmedieoljan fångas upp av AirConServiceCenter och återvinns.

## 8.7.3 Påfyllning

1. Välj inställningar och bekräfta med ENTER.

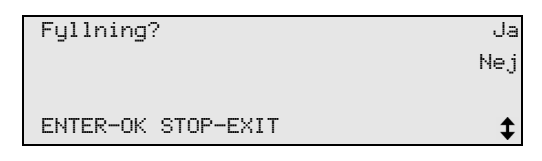

- 2. Om **"Fyllning?"** har valts, ange önskade värden. Gå annars vidare till kapitel "Välja anslutningar" på sidan 45.
- 3. Ange mängden köldmedieolja som tidigare sugits upp eller som behövs.
- 4. Tryck på pilknappen ↓.
- 5. Ange mängd förbrukningsmaterial.
- 6. Tryck på pilknappen ↓.
- 7. Ange mängd köldmedium.
- 8. Bekräfta alla inställningar med ENTER.

| PAG olia           | ml.  | 0        |
|--------------------|------|----------|
| Snårmedel          | m].  | 7        |
| Köldmedium         | <br> | 500      |
| ENTER-OK STOP-EXIT | 9.   | •<br>•   |
| ENTER-OK STOP-EXIT |      | <b>‡</b> |

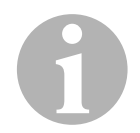

#### ANVISNING

- Om köldmedium sugs upp i samma processförlopp räknas mängden ny olja som extra påfyllningsmängd som läggs till den mängd spillolja som tidigare sugits upp. Om detta värde ställs in på 0 fylls exakt samma mängd olja på som tidigare sugits upp.
- För att fylla på ny olja eller spårmedel måste en vakuumprocess genomföras i samma processförlopp. Om ingen vakuumprocess har valts kan endast köldmedium väljas i påfyllningsmenyn.

## 8.7.4 Välja anslutningar

- 1. Välj parametrar enligt befintliga anslutningar:
  - Klimatanläggningen är försedd med en hög- och lågtrycksanslutning: Välj HP/LP.
  - Klimatanläggningen är endast försedd med en högtrycksanslutning: Välj HP.
  - Klimatanläggningen är endast försedd med en lågtrycksanslutning: Välj LP.
- 2. Bekräfta med ENTER.

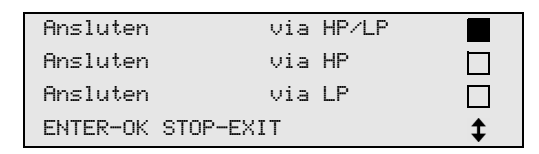

3. Starta processerna med **ENTER** när alla inställningar har genomförts.

| Starta process?    |  |
|--------------------|--|
|                    |  |
| ENTER-OK STOP-EXIT |  |

## 8.7.5 När klimatservicen har avslutats

- ✓ När klimatservicen har avslutats visas en uppmaning att koppla loss AirConServiceCenters serviceslangar från klimatanläggningen.
- 1. Koppla bort serviceslangarna (13) och (14), bekräfta med ENTER.
- ✓ Serviceslangarna töms. Enheten är nu driftklar igen.
- 2. Skruva på klimatanläggningens ventillock på anslutningarna.

## 8.8 Spola klimatanläggningen

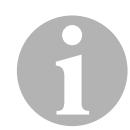

#### ANVISNING

Med menyn "**Spolning**" spolas klimatanläggningen med färskt köldmedium. Detta görs framför allt för att byta förbrukad kompressorolja eller avlägsna metalliska rester ur anläggningen.

Före spolningen måste köldmediet sugas upp ur fordonets klimatanläggning. Sedan måste de delar som inte kan spolas (till exempel kompressor och filter) kopplas bort från kylkretsloppet. De delar som ska spolas kopplas därefter samman med AirConServiceCenters servicekopplingar via speciella adaptrar så att de bildar ett spolningskretslopp.

- 1. Koppla samman AirConServiceCenters anslutningar med fordonets klimatanläggning och öppna dem.
- 2. I startmenyn, använd pilknapparna ↑ eller ↓ och välj "Automatisk process":

| Fullautomatisk     |    |
|--------------------|----|
| Automatisk process |    |
| Fler val           |    |
| ENTER-OK           | \$ |

- 3. Bekräfta med ENTER.
- 4. Mata vid behov in önskad data med knappsatsen (8) och bekräfta med ENTER.

Om inga data ska matas in; tryck på **ENTER** för att gå till nästa programsteg.

- 5. Välj "Återvinning av Fyllning?" (vald inställning blinkar) och bekräfta med ENTER.
- 6. Mata in 1 minut vid "Testar om det finns gas i A/C:n" och bekräfta med ENTER.
- 7. Ställ in **Nej** för **"Vakuumprocess"** (vald inställning blinkar) och bekräfta med **ENTER**.
- 8. Ställ in **Nej** för "**Fyllning**?" (vald inställning blinkar) och bekräfta med **ENTER**.
- 9. Välj "Starta processen" med ENTER.
- 10. Koppla loss stationen från fordonet när köldmediet har sugits upp.
- 11. Koppla bort delarna som inte kan spolas från kylkretsloppet. Det är till exempel:
  - Kompressor
  - Ledningsfilter
  - Fast inställd strypventil
  - Uppsamlingsbehållare
  - Filtertork
  - Expansionsventil

 Koppla enligt tillverkarens anvisningar samman de delar som ska spolas med AirConServiceCenters servicekopplingar (15) och (16) via speciella adaptrar så att de bildar ett spolningskretslopp.

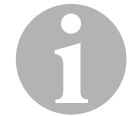

#### ANVISNING

Observera fordonstillverkarens reparationsanvisningar.

13. I startmenyn, använd ↑ eller ↓ och välj "Fler val":

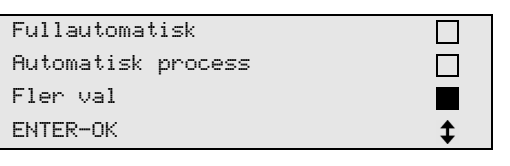

#### 14. Bekräfta med ENTER.

15. Välj, med pilknapp ↑ eller ↓, "Spolning":

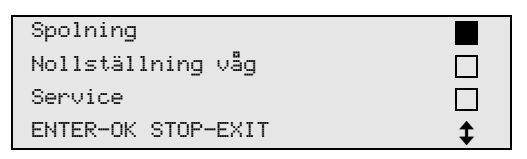

 Mata vid behov in önskade data med knappsatsen (8) och bekräfta med ENTER.

Om inga data ska matas in; tryck på **ENTER** för att gå till nästa programsteg.

17. Välj, med pilknapp ↑ eller ↓, om hela klimatanläggningen eller enstaka komponenter ska spolas:

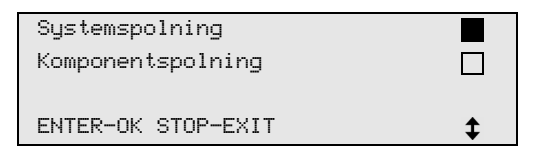

- 18. Bekräfta med ENTER.
- 19. Följ sedan anvisningarna på displayen.
- 20. En täthetskontroll måste genomföras innan någon typ av arbete utförs på en fordonsmonterad klimatanläggning. Vid spolningen fylls spolningskretsloppet på med en provfyllning köldmedium. Trycket i spolningskretsloppet måste vara konstant i 5 minuter. Spolningen kan endast genomföras när detta test har avslutats.
- ✓ När spolningen har avslutats visas AirCon Service Centers startmeny.
- 21. Tag i förekommande fall bort adaptern/adaptrarna från spolningskretsloppet och anslut alla komponenter till kylkretsloppet igen. Koppla samman AirConServiceCenters anslutningar med fordonets klimatanläggning och öppna dem.

22. I startmenyn, använd pilknapparna ↑ eller ↓ och välj "Automatisk process":

| Fullautomatisk     |    |
|--------------------|----|
| Automatisk process |    |
| Fler val           |    |
| ENTER-OK           | \$ |

- 23. Bekräfta med ENTER.
- 24. Mata vid behov in önskade data med knappsatsen (8) och bekräfta med ENTER.

Om inga data ska matas in; tryck på **ENTER** för att gå till nästa programsteg.

- 25. Ställ in **Nej** för **"Återvinning av Fyllning?"** (vald inställning blinkar) och bekräfta med **ENTER**.
- 26. Välj "**Vakuumprocess**" (vald inställning blinkar) och tryck på **ENTER** för att bekräfta.
- 27. Mata vid behov in önskade data med knappsatsen (8) och bekräfta med ENTER.
   Om inga data ska matas in; tryck på ENTER för att gå till nästa programsteg.

28. Välj "Fyllning?" (vald inställning blinkar) och bekräfta med ENTER.

- 29. Mata in fyllningsmängden för köldmediet (beakta kompressorns oljepåfyllningsmängd).
- 30. Följ sedan anvisningarna på displayen (**7**): Välj önskad inställning (vald inställning blinkar) och tryck på **ENTER** för att bekräfta.
- 31. Välj "Starta processen" med ENTER.
- När påfyllningen har avslutats visas en uppmaning att koppla loss AirConServiceCenters serviceslangar från den fordonsmonterade klimatanläggningen.
- 32. Koppla bort serviceslangarna (**13**) och (**14**), bekräfta med **ENTER**. Serviceslangarna töms. Enheten är nu driftklar igen.
- 33. Skruva på ventillocken på anslutningarna till den fordonsmonterade klimatanläggningen.

## 9 Servicearbeten

## 9.1 Läckageprovning

Besikta AirConServiceCenter-enheten en gång om året med tanke på förekomst av läckor enligt tillämpliga lagstadgade krav. Använd en elektronisk läcksökare.

## 9.2 Kontroll av oljevågarnas nollpunkt

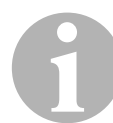

#### ANVISNING

För att oljemängden och spårmedlet ska mätas korrekt, måste vågarnas nollpunkter kontrolleras regelbundet och vid behov justeras. Justering krävs:

- om mängden i någon behållare avviker från börvärdet med mer än 10 ml
- om AirConServiceCenter har utsatts f
  ör vibrationer (t.ex. transport på gropiga vägar)
- var fjärde till var sjätte vecka
- 1. I startmenyn, använd ↑ eller ↓ och välj "Fler val":

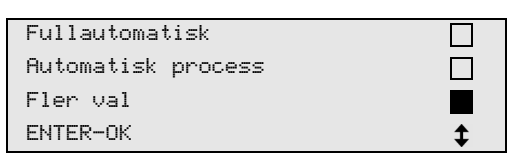

- 2. Bekräfta med ENTER.
- 3. Välj, med pilknapp ↑ eller ↓, "Nollställning våg":

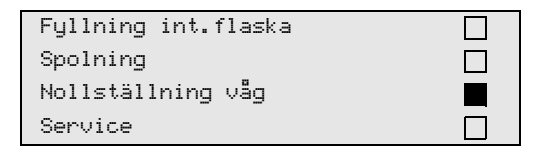

✓ Nu visas en uppmaning att ta bort behållarna från vågen:

| Avlägsna alla 3 olje |  |
|----------------------|--|
| spårmedels flaskorna |  |
| från vågen!          |  |
| ENTER-OK STOP-EXIT   |  |

- 4. Kontrollera nollpunkten för vågarna för olja och spårmedel: öppna luckan (23) på vänster sida och lossa behållarna från snabblåsen:
  - Behållare för ny olja (20)
  - Behållare för spårmedel (21) och
  - Spilloljebehållare (22)

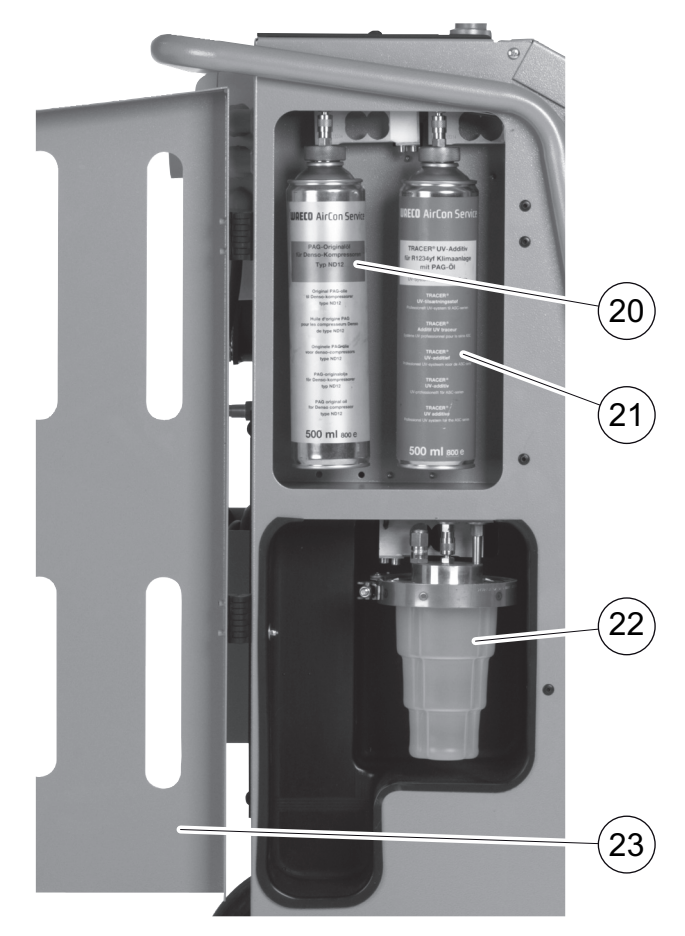

Tryck på **ENTER** för att bekräfta när vågarna är avlastade. En uppmaning att ta bort behållarna från vågen blinkar.

När nollpunkten har ställts in korrekt visas urvalsmenyn för vågarna igen.

- Sätt behållarna i arbetsläge igen:
   Sätt fast behållarna för olja (20) och (22) och behållaren för spårmedel (21) på snabblåsen igen och stäng luckan (23).
- 6. Tryck två gånger på **STOP** för att komma till stand-by-menyn.

## 9.3 Byta filtertorkare

1. I startmenyn, använd pilknapparna ↑ eller ↓ och välj "Automatisk process":

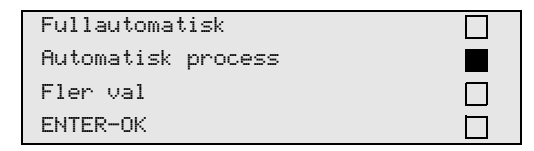

- 2. Bekräfta med ENTER.
- 3. Hoppa över förfrågan om "Bilmodell" etc.
- 4. Välj "Återvinning av Fyllning?".
- 5. Ställ in "**Testar om det finns gas i A/C:n**" på "**1**". Bekräfta med **ENTER**.
- 6. Ställ in Nej för **"Vakuumprocess"**. Bekräfta med **ENTER**.
- 7. Ställ in Nej för "Fyllning?". Bekräfta med ENTER.
- 8. Välj **"Starta processen?"**. Bekräfta med **ENTER**.

Serviceslangarna töms och startmenyn aktiveras i AirConServiceCenter. Kompressorn har skapat ett lätt undertryck internt så att filtret lätt kan bytas med minimal köldmedieförlust.

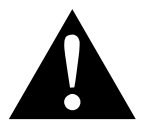

#### VARNING!

Stäng av AirConServiceCenter och dra ut stickkontakten innan höljet öppnas.

- 9. Stäng av enheten.
- 10. Dra ur stickkontakten.
- 11. Avlägsna kåpan bakåt.

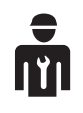

Endast utbildad personal får utföra följande steg.

Bär skyddshandskar och skyddsglasögon.

12. Skruva ur skruven (**D**) ur hållaren och dra torkarfiltret rakt ut.

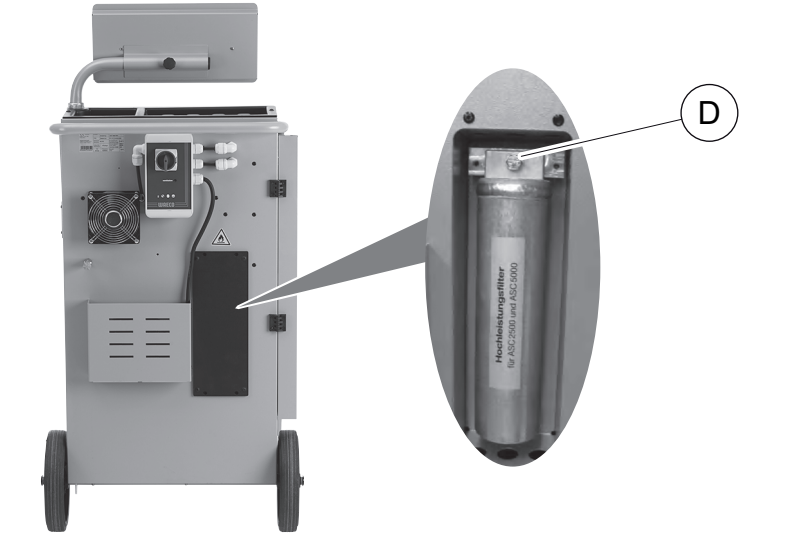

13. Byt ut O-ringar (**E**). Fukta de nya O-ringarna med köldmedieolja innan de sätts dit.

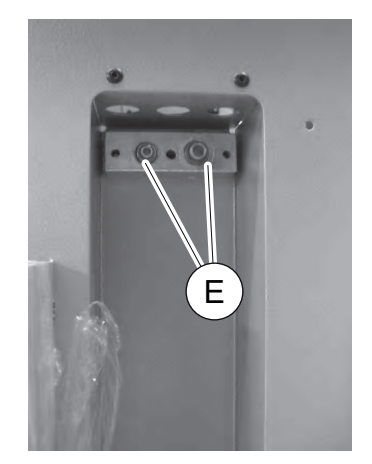

- 14. Sätt dit en ny torkare och dra åt skruven med 15 Nm.
- 15. Sätt i stickkontakten.
- 16. Slå på enheten.
- ✓ Enheten utför ett självtest.
- 17. Sätt fast kåpan igen.

## 9.4 Underhåll av filter

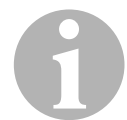

#### ANVISNING

När servicearbetena är klara måste servicemeddelandena raderas (återställ räknare). Gå till menyn "Fler val" – "Service" och ange kod "7782". Använd pilknapparna ↑ eller ↓, välj önskad post och bekräfta med ENTER. Följ anvisningarna på displayen och håll ENTER nedtryckt i 3 sekunder. Tryck på STOP för gå till den föregående menyn. När filtret byts måste räknaren "Tömt R1234 från AC" återställas. Genomför en täthetskontroll när filtret har bytts (se kapitel "Läckageprovning" på sidan 49).

| Töm | t R1234 | från | AC |          |
|-----|---------|------|----|----------|
|     |         |      |    | 07/03/20 |
| g.  |         |      |    | 4155     |
| STO | P-EXIT  |      |    |          |

"Tömt R1234 från AC" anger hur många gram köldmedium som via menyalternativen "Fullautomatisk" eller "Automatisk process" har sugits upp ur klimatanläggningar sedan den senaste återställningen (se datum).

| _ |       |      |         |          |
|---|-------|------|---------|----------|
|   | Från  | ext. | Flaskor |          |
|   |       |      |         | 07/03/20 |
|   | g.    |      |         | 3395     |
|   | STOP- | EXIT |         |          |
|   | 5101  | LOII |         |          |

"Från ext. flaskor" anger hur många gram köldmedium som via menyalternativet "Fyllning int. flaska" har fyllts på i enheten sedan den senaste återställningen (se datum).

| R1234  | till | AC | system |          |
|--------|------|----|--------|----------|
|        |      |    |        | 07/03/20 |
| g.     |      |    |        | 1200     |
| STOP-E | TIX  |    |        |          |
|        |      |    |        |          |

"R1234 till AC system" anger hur många gram köldmedium som via menyalternativen "Fullautomatisk" eller "Automatisk process" har fyllts på i klimatanläggningar sedan den senaste återställningen (se datum).

| Vakuumtid |          |
|-----------|----------|
|           | 07/03/20 |
| min.      | 79       |
| STOP-EXIT |          |

"Vakuumtid" anger hur länge vakuumpumpen varit igång sedan den senaste återställningen (se datum).

| Service avklarad: |          |
|-------------------|----------|
|                   | 08/03/20 |
| Antal             | 4        |
| STOP-EXIT         |          |

"Service avklarad" visar antalet servicearbeten som genomförts sedan den senaste återställningen (se datum).

## 9.4.1 Inmatning, filterkod

För att återställa filtrets räknare måste en kod innehållande 12 tecken anges. Denna kod återfinns på det nya filtret. **"Inmatning, kod"** visas i inmatningsmenyn. Om ingen kod anges stängs enheten av. Varje kod fungerar bara en gång.

## 9.5 Kalibrera trycksensor

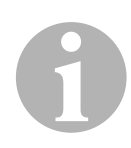

#### ANVISNING

För korrekta tryckmätningsresultat måste trycksensorn vara riktigt kalibrerad.

En kalibrering måste genomföras:

- var fjärde vecka,
- om AirConServiceCenter har utsatts för vibrationer,
- efter varje byte av vakuumpumpsolja,
- om det visas orealistiska tryckvärden på displayen.
- 1. I startmenyn, använd ↑ eller ↓ och välj "Fler val":

| Fullautomatisk     |    |
|--------------------|----|
| Automatisk process |    |
| Fler val           |    |
| ENTER-OK           | \$ |

- 2. Gör anläggningen trycklös (enligt beskrivningarna i kapitel "Byta filtertorkare" på sidan 51).
- 3. Bekräfta med ENTER.
- 4. Välj, med pilknapp ↑ eller ↓, "Service" :

| Fyllning int.flaska |  |
|---------------------|--|
| Spolning            |  |
| Nollställning våg   |  |
| Service             |  |

- 5. Bekräfta med ENTER.
- 6. Mata in lösenordet "2224".
- 7. Bekräfta "Trycksensor" med ENTER.

- 8. Följ sedan anvisningarna på displayen:
  - Skruva loss servicekopplingarna (15) och (16) från serviceslangarna (13) och (14).
  - Mata in det aktuella, lokala atmosfäriska trycket med knappsatsen (8) och tryck på ENTER för att bekräfta.

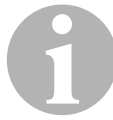

#### ANVISNING

Det aktuella lokala atmosfäriska trycket (lufttryck) hittar du på Internet (t.ex. på http://www.smhi.se).

- 9. När kalibreringen är klar: tryck på ENTER för att lämna menyn.
- 10. Tryck två gånger på **STOP** för att komma till stand-by-menyn.
- Skruva för hand fast servicekopplingarna (15) och (16) på serviceslangarna (13) och (14) igen – beakta den blåa och röda märkningen på servicekopplingarna och serviceslangarna!

## 9.6 Byta vakuumpumpsolja

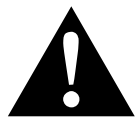

#### VARNING! Risk för strömstötar – livsfara

Kontakt med icke isolerade komponenter kan leda till allvarliga kroppsskador.

Stäng av AirConServiceCenter och dra ut stickkontakten innan höljet öppnas.

AirConServiceCenter får endast repareras av personal som har godkänts av Dometic.

 Låt vakuumpumpen gå ca 10 minuter före oljebytet (manuellt via meny).

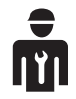

Endast utbildad personal får utföra följande steg.

2. Demontera frontskärmen:

Skruva ut kontrollpanelens skruvar (**D**) och fäll upp kontrollpanelen. Skruva sedan ut skruvarna (**E**) nedtill på frontskärmen och ta bort frontskärmen.

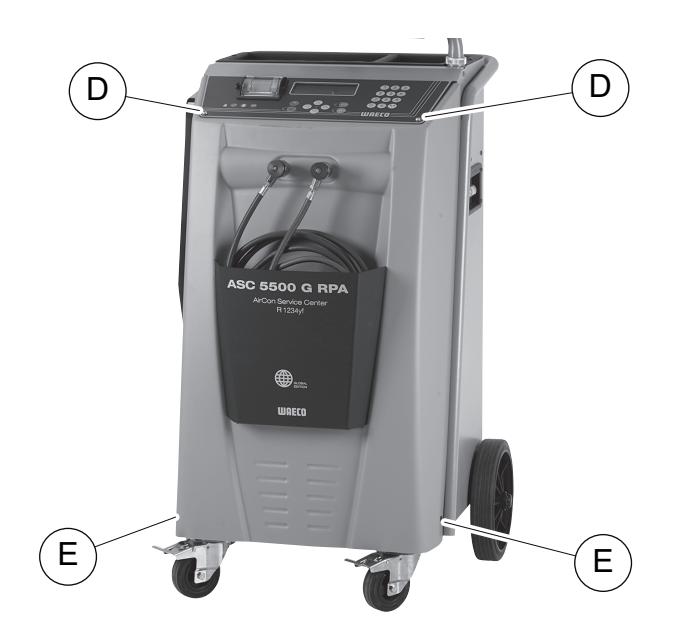

3. Ställ en behållare som rymmer minst 1/2 liter under AirConServiceCenter. När vakuumpumpens olja tappas av rinner det ut genom öppningen (I) på enhetens botten.

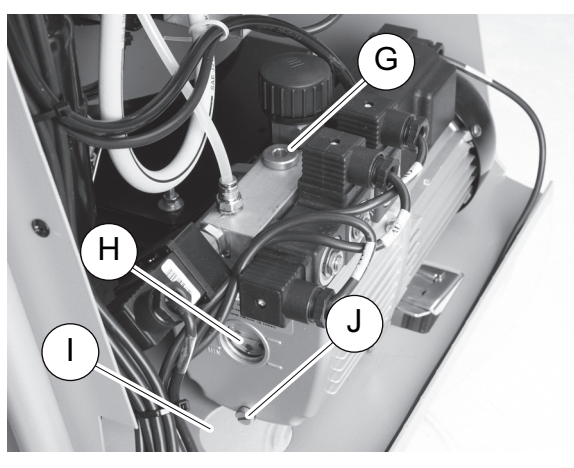

- 4. Skruva ut oljepåfyllningspluggen (G).
- 5. Skruva ut oljetömningspluggen (J) för att tappa av oljan.
- 6. Skruva in oljetömningspluggen (J) igen när pumphuset tömts på olja.
- 7. Fyll på ny vakuumpumpsolja till mitten av synglaset (**H**) och skruva in oljepåfyllningspluggen (**G**) igen.
- 8. Montera frontskärmen och kontrollpanelen och sätt in stickkontakten.

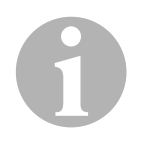

#### ANVISNING

När servicearbetena är klara måste servicemeddelandena raderas (återställ räknare). Gå till menyn "Fler val" – "Service" och ange kod "7782". Använd pilknapparna ↑ eller ↓, välj önskad post och bekräfta med ENTER. Följ anvisningarna på displayen och håll ENTER nedtryckt i 3 sekunder. Tryck på STOP för gå till den föregående menyn. Vid byte av vakuumpumpens olja måste räknaren "vakuumtid" återställas.

| Tömt R | 1234 | från | AC |          |
|--------|------|------|----|----------|
| Total  |      |      |    | 07/03/20 |
| g.     |      |      |    | 4155     |
| STOP-E | XIT  |      |    |          |

"Tömt R1234 från AC" anger hur många gram köldmedium som via menyalternativen "Fullautomatisk" eller "Automatisk process" har sugits upp ur klimatanläggningar sedan enheten tillverkades (se datum

| från ext. Flaskor |          |
|-------------------|----------|
| Total             | 07/03/20 |
| g.                | 3395     |
| STOP-EXIT         |          |

"från ext. flaskor" anger hur många gram köldmedium som via menyalternativet "Fyllning int. flaska" har fyllts på i enheten.

| R1234  | till | AC | system |          |
|--------|------|----|--------|----------|
| Total  |      |    |        | 07/03/20 |
| g.     |      |    |        | 1200     |
| STOP-E | XIT  |    |        |          |

"R1234 till AC system" anger hur många gram köldmedium som via menyalternativen "Fullautomatisk" eller "Automatisk process" har fyllts på i klimatanläggningar.

| Vakuumtid |          |
|-----------|----------|
| Total     | 07/03/20 |
| min.      | 79       |
| STOP-EXIT |          |

"Vakuumtid" anger hur länge vakuumpumpen har använts totalt.

| Service avklarad: |          |
|-------------------|----------|
| Total             | 08/03/20 |
| Antal             | 4        |
| STOP-EXIT         |          |

"Service avklarad" visar antalet servicearbeten som har genomförts med serviceenheten.

## 9.7 Räknarställningar

# 1

#### ANVISNING

Enheten sparar olika räknarställningar. För att hämta totalvärdena – fortlöpande sedan enheten tillverkades – gå till menyn "Fler val" – "Service" och ange koden "7783". Använd pilknapparna ↑ eller ↓ för att välja post.

Dessa räknarställningar kan inte återställas. För att komma till de återställningsbara räknarställningarna, ange koden **"7782"** under **"Service"**. Se även kapitel "Byta vakuumpumpsolja" på sidan 55 eller kapitel "Byta filtertorkare" på sidan 51.

| Tömt R1234 | från | AC       |
|------------|------|----------|
|            |      | 07/03/20 |
| g.         |      | 1455     |
| STOP-EXIT  |      |          |

"Tömt R1234 från AC" anger hur många gram köldmedium som via menyalternativen "Fullautomatisk" eller "Automatisk process" har sugits upp ur klimatanläggningar sedan den senaste återställningen (se datum).

| Från ext. | laskor   |
|-----------|----------|
|           | 07/03/20 |
| g.        | 3395     |
| STOP-EXIT |          |

"från ext. flaskor" anger hur många gram köldmedium som via menyalternativet "Fyllning int. flaska" har fyllts på i enheten sedan den senaste återställningen (se datum).

| R1234  | till | AC | system |          |
|--------|------|----|--------|----------|
|        |      |    |        | 07/03/20 |
| g.     |      |    |        | 1200     |
| STOP-E | EXIT |    |        |          |

"R1234 till AC system" anger hur många gram köldmedium som via menyalternativen "Fullautomatisk" eller "Automatisk process" har fyllts på i klimatanläggningar sedan den senaste återställningen (se datum).

| Vakuumtid |          |
|-----------|----------|
|           | 07/03/20 |
| min.      | 79       |
| STOP-EXIT |          |

"Vakuumtid" anger hur länge vakuumpumpen varit igång sedan den senaste återställningen (se datum).

58

| Service avklarad: |          |
|-------------------|----------|
|                   | 07/03/20 |
| Antal             | 4        |
| STOP-EXIT         |          |

"Service avklarad" visar antalet servicearbeten som genomförts sedan den senaste återställningen (se datum).

## 9.8 Korrektion av fyllningsmängd för längre serviceslangar

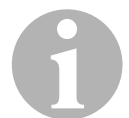

#### ANVISNING

- Om längre eller kortare serviceslangar ska användas till enheten, måste påfyllningsmängderna anpassas till denna längd.
- Serviceslangen för högtryckssidan och serviceslangen för lågtryckssidan måste ha samma längd, annars stämmer inte påfyllningsmängderna.
- 1. I startmenyn, använd ↑ eller ↓ och välj "Fler val":

| Fullautomatisk     |    |
|--------------------|----|
| Automatisk process |    |
| Fler val           |    |
| ENTER-OK           | \$ |

- 2. Bekräfta med ENTER.
- 3. Välj, med pilknapp ↑ eller ↓, "Service":

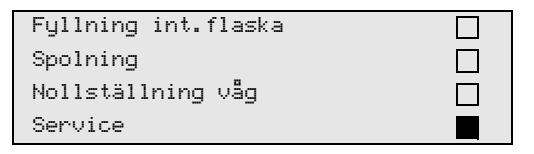

- 4. Bekräfta med ENTER.
- 5. Mata in lösenordet "7732".
- 6. Mata in slangarnas längd i centimeter.
- 7. Bekräfta med ENTER.

## 9.9 Uppdatera programvara via USB

Programvaran uppdateras via ett USB-minne.

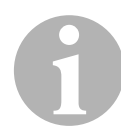

#### ANVISNING

USB-minnet måste vara formaterat med filsystemet FAT32.

När programvaran uppdateras lagras följande data på stationens interna minne:

- aktuell programvara till AirCon Service Center
- aktuell databas med alla vanliga fordonstyper och tillhörande fyllningsmängder till klimatanläggningarna

Du kan uppdatera programvara och databas var för sig.

- 1. Kopiera den senaste versionen till ett USB-minne.
- 2. Sätt in USB-minnet i USB-uttaget (18) och slå på enheten.

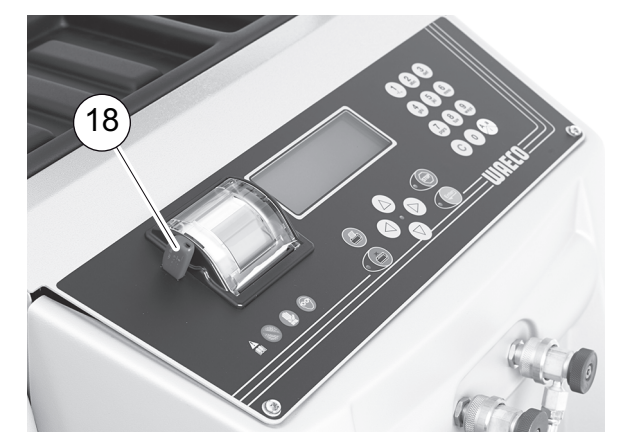

✓ Stationen söker efter en nyare version på USB-minnet. Om programvaran på USB-minnet är nyare visas följande meny:

| New firmware release    |  |
|-------------------------|--|
| found                   |  |
| ENTER-upgrade STOP-EXIT |  |
| AF5k0123                |  |

Om databasen på USB-minnet är nyare visas följande meny:

| New database release    |  |
|-------------------------|--|
| found                   |  |
| ENTER-upgrade STOP-EXIT |  |
| unyf2001                |  |

Den aktuella versionen visas med svart bakgrund på den nedersta raden.

3. För att uppdatera programvaran eller databasen, tryck på ENTER.

✓ Stationen visar uppdateringens förlopp:

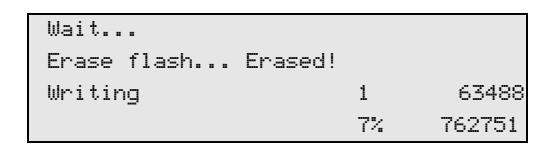

Efter uppdateringen ställer stationen in fabriksinställningarna:

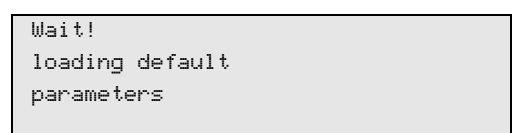

Därefter startas stationen om och stand-by-menyn visas.

- 4. Ta bort USB-minne.
- ✓ Stationen är redo att användas.

## 9.10 Byta papper till skrivaren

1. Ta bort pappersrullen ur skrivaren (17), öppna locket (K).

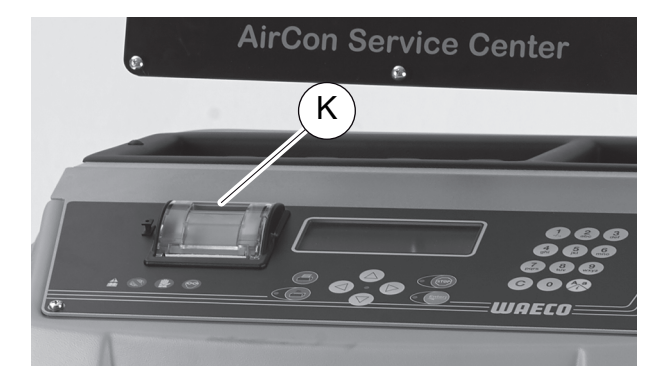

2. Sätt in en ny pappersrulle och stäng locket (K).

## 9.11 Byta spilloljebehållare

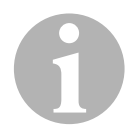

#### ANVISNING

- Byt spilloljebehållaren och O-ringen i locket en gång i halvåret.
- Byt ut spilloljebehållaren på en gång om den är skadad.

Spilloljebehållaren (22) är tät även vid under- och övertryck. En säkerhetsventil används för att göra driften säker.

Spilloljebehållaren måste bytas en gång i halvåret.

1. Öppna luckan (23) på den vänstra sidan och dra bort spilloljebehållaren (22) på snabblåset:

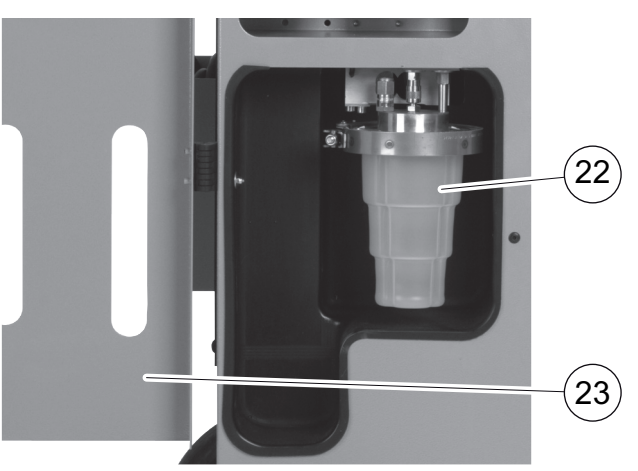

2. Lossa bygeln (M) och avlägsna locket (N).

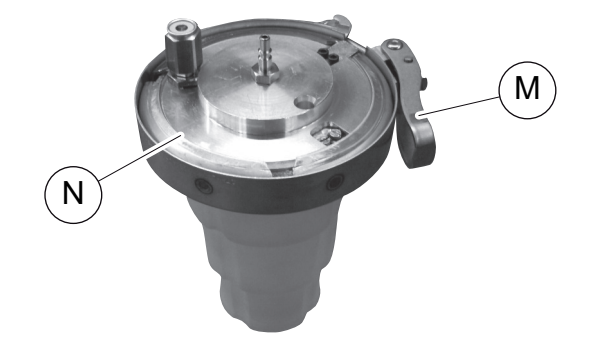

3. Byt spilloljebehållaren (**O**) och O-ringen (**P**).

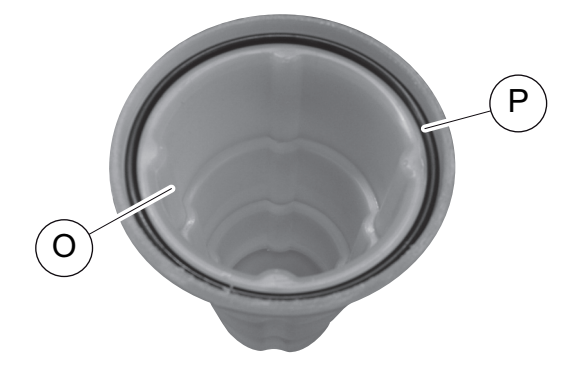

4. Se till nosen (**Q**) är rätt placerad när locket (**N**) sätts dit.

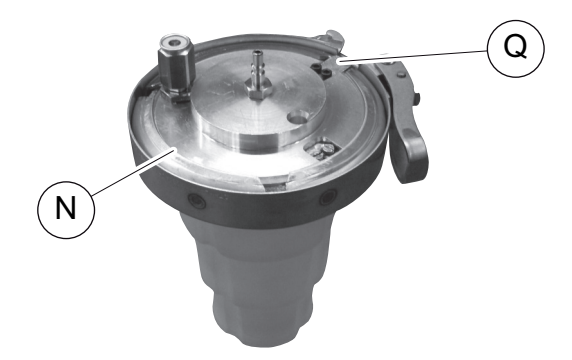

5. Anslut spilloljebehållaren på snabblåset.

## 10 Rengöring och skötsel

- Rengör vid behov höljet med en fuktig trasa. Använd vid behov lite diskmedel. Använd inga lösningsmedel eller repande skurmedel.
- Kontrollera regelbundet serviceslangarna (13) och (14) och servicekopplingarna (15) och (16) med avseende på skador. Använd aldrig AirConServiceCenter om den uppvisar skador.

# 11 Avfallshantering

#### OBSERVERA! Värna om miljön!

Alla vätskor som används för driften och komponenter får endast avfallshanteras av sakkunnig personal enligt nationella föreskrifter.

## 11.1 Avfallshantering av återvunna vätskor

- Förbrukad olja är specialavfall.
- Blanda inte förbrukad olja med andra vätskor.
- Mellanlagra förbrukad olja i lämpliga behållare.

## 11.2 Lämna förpackningsmaterialet till avfallshantering

- Lämna förpackningsmaterialet av kartong till insamling av returpapper.
- Lämna plastförpackningar i den gula tunnan.

## 11.3 Avfallshantering av uttjänta apparater

 När man tar AirCon Service Center ur bruk och inte avser att använda den längre ska man börja med att tömma apparaten på alla vätskor och bortskaffa vätskorna enligt nationella föreskrifter.

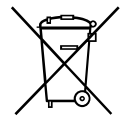

 Låt sakkunnig personal avfallshantera den uttjänta apparaten enligt nationella föreskrifter eller kontakta kundtjänst.

# 12 Åtgärder vid störningar

| Fel                                                                             | Orsak                                                                                                    | Åtgärd                                                                                                    |
|---------------------------------------------------------------------------------|----------------------------------------------------------------------------------------------------|----------------------------------------------------------------------------------------------------|
| På displayen visas<br>"Varning!<br>För högt tryck i den interna<br>flaskan!"    | Normalt meddelande under<br>återvinningsprocessen.                                                                                                    | Tryck tre sekunder på<br>ENTER för att fortsätta.<br>Kontakta service om medde-<br>landet visas igen.                                                    |
| På displayen visas<br>"Varning!<br>Intern flaska full!"                         | Den integrerade köldmedie-<br>behållaren är för full och kan<br>inte ta emot mängden som<br>ska sugas ut.                                                    | Töm den integrerade köld-<br>mediebehållaren enligt före-<br>skrift.                                                                                     |
| På displayen visas<br>"Varning!<br>Tryck i systemet!<br>Tömning startar!"       | Normalt meddelande när<br>vakuumprocessen sätts<br>igång. Det finns fortfarande<br>tryck i klimatanläggningen.                                               | Kräver ingen åtgärd. Proces-<br>sen fortsätter automatiskt.                                                                                              |
| På displayen visas<br>"Varning!<br>Tryck i systemet"                            | Meddelande under vakuum-<br>processen. Det finns tryck i<br>klimatanläggningen.                                                                              | Kräver ingen åtgärd. Proces-<br>sen fortsätter automatiskt.                                                                                              |
| På displayen visas<br><b>"Vakuum ej uppnått!</b><br>Fortsätta?"                 | Meddelande under vakuum-<br>processen om trycket i klima-<br>tanläggningen är högre än<br>50 mbar efter 8 minuter.                                           | Kontrollera om det finns läc-<br>kage på klimatanläggningen<br>resp. kontrollera<br>AirConServiceCenters<br>anslutningar till klimat-<br>anläggningen.   |
| På displayen visas<br>"Läckage i systemet!<br>Fortsätta?"                       | Meddelande vid slutet av<br>vakuumprocessen. Klimatan-<br>läggningens vakuumförlust<br>är större än 120 mbar under<br>kontrolltiden.                         | Kontrollera om det finns läc-<br>kage på klimatanläggningen<br>resp. kontrollera<br>AirConServiceCenters<br>anslutningar till klimatanlägg-<br>ningen.   |
| På displayen visas<br>"Töm behållaren för den<br>gamla oljan!!"                 | Meddelande under uppsug-<br>nings- eller återvinnings-<br>processen, om det finns mer<br>än 150 ml olja i spillolje-<br>behållaren.                          | Ta hand om innehållet i<br>behållaren för förbrukad olja<br>på ett miljövänligt sätt.                                                                    |
| På displayen visas<br>"Varning!<br>Vakuum ej uppnått för olja,<br>UV påfylln"   | Meddelande under påfyll-<br>ningsprocessen, om vakuu-<br>met i klimatanläggningen inte<br>räcker till för att avsluta pro-<br>cessen.                        | Kontrollera om det finns läc-<br>kage på klimatanläggningen<br>resp. kontrollera<br>AirCon Service Centers<br>anslutningar till klimatanlägg-<br>ningen. |
| På displayen visas<br><b>"För låg köldmediemängd</b><br>Fyll på intern flaska!" | Meddelande under inmat-<br>ningen av processdata, om<br>köldmediemängden i den<br>integrerade behållaren inte<br>räcker till för att avsluta pro-<br>cessen. | Fyll på den integrerade köld-<br>mediebehållaren.                                                                                                    |

| Fel                                                                              | Orsak                                                                                                    | Åtgärd                                                                                                    |
|----------------------------------------------------------------------------------|----------------------------------------------------------------------------------------------------|----------------------------------------------------------------------------------------------------|
| På displayen visas<br>"För lite spårmedel<br>Fyll på spårmedel!"                 | Meddelande under inmat-<br>ningen av processdata, om<br>mängden i spårmedelsbehål-<br>laren inte räcker till för att<br>avsluta processen.                 | Fyll på spårmedelsbehålla-<br>ren.                                                                                                    |
| På displayen visas<br>"För låg oljenivå<br>Fyll på ny olja!"                     | Meddelande under inmat-<br>ningen av processdata, om<br>mängden i behållaren för ny<br>olja inte räcker till för att<br>avsluta processen.                 | Fyll på behållaren för ny olja<br>med lämplig olja.                                                                                                    |
| På displayen visas<br>"Extern flaska tom /<br>stängda ventiler.<br>Kontrollera!" | Meddelande vid början av<br>eller under påfyllningen av<br>den integrerade köldmedie-<br>behållaren, om den inställda<br>köldmediemängden inte kan<br>nås. | Kontrollera om det finns till-<br>räckligt mycket köldmedium i<br>den externa köldmediebehål-<br>laren, resp. kontrollera att<br>ventilerna på den externa<br>köldmediebehållaren är<br>öppna. |
| På displayen visas<br>"Byt torkfilter! Fortsätta?"                               | Meddelande när<br>AirConServiceCenter slås<br>på.                                                                                                    | Byt internt filter så snart som<br>möjligt (se kapitel "Byta filter-<br>torkare" på sidan 51).<br>Tryck på <b>ENTER</b> i 3 s för att<br>gå vidare.                                            |
| På displayen visas<br>"Byt vakuumpumpsolja!<br>Fortsätta?"                       | Meddelande när<br>AirConServiceCenter slås<br>på.                                                                                                    | Byt vakuumpumpsolja så<br>snart som möjligt (se kapitel<br>"Byta vakuumpumpsolja" på<br>sidan 55).<br>Tryck på <b>ENTER</b> i 3 s för att<br>gå vidare.                                        |
| På displayen visas<br>"Skrivare ur funktion!<br>Fortsätta?"                      | Meddelandet signalerar stör-<br>ning i skrivaren.                                                                                                    | Kontrollera om det finns pap-<br>per i skrivaren.<br>Kontrollera om skrivaren är<br>påslagen (den gula lysdioden<br>måste lysa konstant),<br>Kontrollera om locket är rik-<br>tigt stängt.     |
| På displayen visas<br>"Error 01"                                                 | Köldmediet har fyllts på<br>innan utsugningen/återvin-<br>ningen avslutats.                                                                                | Upprepa utsugningen; avbryt inte utsugningsprocessen.                                                                                                    |
| På displayen visas<br>" <b>Error 02</b> "                                        | Klimatanläggningen är otät.<br>Det finns fortfarande köld-<br>medium kvar i klimatanlägg-<br>ningen.                                                       | Åtgärda läckaget.                                                                                                    |
| På displayen visas<br>"Error 09"                                                 | Lågtrycksanslutningen är inte<br>ansluten till spolningsbehål-<br>laren under spolningen.                                                                  | Anslut lågtrycksslangen till<br>spolningslådan och öppna<br>ventilen.                                                                                                    |

| Fel                                       | Orsak                                                                                                    | Åtgärd                                                                                                    |
|-------------------------------------------|----------------------------------------------------------------------------------------------------|----------------------------------------------------------------------------------------------------|
| På displayen visas<br><b>"Error 10</b> "  | Trycket kunde inte reduce-<br>ras tillräckligt mycket under<br><b>"programvarutestet"</b> .                  | Resterande tryck på mano-<br>metern?<br>Kontrollera trycksensor-<br>kalibreringen.<br>Kontrollera det interna trycket<br>i flaskan.<br>Kontrollera funktionen på<br>kompressorn och motsva-<br>rande magnetventiler. |
| På displayen visas<br>"Error 11"          | Ingen spillolja kunde tappas<br>ur under <b>"programvarutes-<br/>tet"</b> .                                  | Anslut spilloljebehållaren<br>korrekt.<br>Kontrollera att magnet-<br>ventilerna är rörliga.<br>Kontrollera att vågen<br>fungerar.                                                                                    |
| På displayen visas<br>" <b>Error 12</b> " | Inget köldmedium kunde tas<br>från den interna tanken<br>under <b>"programvarutestet"</b> .                  | Kontrollera trycksensor-<br>kalibreringen.<br>Kontrollera om ventilen är<br>öppen på den interna tanken.<br>Kontrollera RE-ventilen.                                                                                 |
| På displayen visas<br>"Error 20"          | Kompressorn kunde inte<br>sänka det interna trycket till-<br>räckligt mycket.                                | Kontrollera att kompressorn<br>och trycksensorn fungerar.                                                                                                    |
| På displayen visas<br>" <b>Error 21</b> " | Lågtrycksslang är otät eller<br>ansluten till en (tom) klima-<br>tanläggning. Vakuumet<br>kunde inte uppnås. | Koppla loss serviceslangen<br>från anläggningen.                                                                                                    |
| På displayen visas<br>" <b>Error 22</b> " | Högtrycksslang är otät eller<br>ansluten till en (tom) klima-<br>tanläggning. Vakuumet<br>kunde inte uppnås. | Koppla loss serviceslangen<br>från anläggningen.                                                                                                    |
| På displayen visas<br>" <b>Error 23</b> " | Vakuum ej uppnått.                                                                                           | Kontrollera att apparaten och<br>spilloljebehållaren är täta.<br>Kontrollera att vakuum-<br>pumpen fungerar.                                                                                                    |
| På displayen visas<br>" <b>Error 24</b> " | Tryckökning under vakuum-<br>test.                                                                           | Kontrollera om enheten är<br>tät.                                                                                                    |
| På displayen visas<br>" <b>Error 25</b> " | Inte tillräckligt högt tryck för<br>kontroll av köldmedietryck.                                              | Kontrollera enheten beträf-<br>fande grova läckage.<br>Kontrollera köldmedienivån.<br>Är omgivningstemperaturen<br>högre än 10°C?                                                                                    |
| På displayen visas<br>"Error 30"          | Tryckfall under täthets-<br>kontrollen.                                                                      | Kontrollera enheten<br>beträffande läckage.                                                                                                    |

| Fel                                       | Orsak                                                                                                   | Åtgärd                                                                                                    |
|-------------------------------------------|----------------------------------------------------------------------------------------------------|----------------------------------------------------------------------------------------------------|
| På displayen visas<br>"Error 35"          | Resttryck i klimat-<br>anläggningen.                                                                    | Sug upp köldmedium och<br>evakuera.                                                                                                    |
| På displayen visas<br>"Error 40"          | Tryckfall under tryckkontrol-<br>len.                                                                   | Kontrollera klimatanlägg-<br>ningen och anslutningarna<br>beträffande läckage.                                                                                            |
| På displayen visas<br>" <b>Error 41</b> " | Tryckfall under<br>tryckkontrollen.                                                                     | Kontrollera klimatanlägg-<br>ningen och anslutningarna<br>beträffande läckage.                                                                                            |
| På displayen visas<br>" <b>Error 42</b> " | Tryckfall under<br>tryckkontrollen.                                                                     | Kontrollera klimatanlägg-<br>ningen och anslutningarna<br>beträffande läckage.                                                                                            |
| På displayen visas<br><b>"Error 43</b> "  | Enheten kunde inte minska<br>trycket tillräckligt mycket och<br>vakuumfasen kan därför inte<br>inledas. | Kontrollera klimatanlägg-<br>ningen och anslutningarna<br>beträffande läckage.<br>Kontrollera trycksensor-<br>kalibreringen.                                              |
| På displayen visas<br>"Error 52"          | Det gick inte att hitta/identi-<br>fiera något USB-minne                                                | Sätt i USB-minne.<br>Kontrollera att USB-minnet<br>har formaterats till filsystemet<br>FAT32.                                                                             |
| På displayen visas<br>" <b>Error 60</b> " | Vid hybrid-service (spolning<br>av serviceslangarna med<br>hybridolja) kunde inget<br>vakuum uppnås     | Är serviceslangarna anslutna<br>till hybridspolnings-<br>behållaren?<br>Har hybridspolnings-<br>behållaren monterats rätt?<br>Kontrollera om anslutning-<br>arna är täta. |
| På displayen visas<br><b>"Error 61"</b>   | Tryckökning vid hybrid-ser-<br>vice (spolning av services-<br>langarna med hybridolja) .                | Är serviceslangarna anslutna<br>till hybridspolnings-<br>behållaren?<br>Har hybridspolnings-<br>behållaren monterats rätt?<br>Är servicekopplingarna<br>öppna?            |
| På displayen visas<br>"Error G1"          | Ingen anslutning kunde<br>upprättas till analysmodulen.                                                 | Kontrollera anslutningar.<br>Är lysdioderna på modulen<br>aktiverade?                                                                                                    |
| På displayen visas<br>"00001"             | Mätvärdena är inte stabila.                                                                             | Eventuella elektriska stör-<br>ningskällor som t. ex. mobil-<br>telefoner eller<br>maskinsvetsare måste hållas<br>borta från enheten.                                     |

| Fel                                    | Orsak                                                                                                    | Åtgärd                                                                                                    |
|----------------------------------------|----------------------------------------------------------------------------------------------------|----------------------------------------------------------------------------------------------------|
| På displayen visas<br>" <b>00002</b> " | Mätvärdena är oproportioner-<br>ligt höga.                                                                                              | Eventuella elektriska<br>störningskällor som t. ex.<br>mobiltelefoner eller<br>maskinsvetsare måste hållas<br>borta från enheten.                               |
| På displayen visas<br>" <b>00003</b> " | Kalibreringen med den omgi-<br>vande luften misslyckades.                                                                               | Se till att enheten har<br>tillräcklig ventilation.<br>Om kylmedel runnit ut måste<br>det först tas bort.                                                       |
| På displayen visas<br>" <b>00004</b> " | Enheten arbetar utanför<br>rekommenderat temperatur-<br>område.                                                                         | Enheten får endast sättas<br>i drift i utrymmen som<br>håller rätt temperatur<br>(10 °C – 45 °C).<br>Se till att ventilationen är<br>tillräcklig.               |
| På displayen visas<br>" <b>00005</b> " | Kylmedelstestet visar en<br>mycket stor andel luft eller<br>mätning kunde inte genom-<br>föras på grund av för liten<br>mängd kylmedel. | Säkerställ att kylmedel-<br>strycket är tillräckligt.<br>Säkerställ att alla anslut-<br>ningsslangar har anslutits,<br>inte är brutna och är fria från<br>olja. |

# 13 Tekniska data

|                                                     | AirConServiceCenter<br>ASC 5500 G RPA 2020      |
|-----------------------------------------------------|-------------------------------------------------|
| Artikelnummer:                                      | 9103301896                                      |
| Mått (bredd x höjd x djup):                         | 560 mm x 1300 mm x 650 mm                       |
| Vikt:                                               | 100 kg                                          |
| Strömförsörjning:                                   | 220 V/240 V – 50 Hz/60 Hz                       |
| Uppsugen mängd köldmedium:                          | 30 kg/timme                                     |
| Vakuumpumpens kapacitet:                            | 5 fordon/timme                                  |
| Effekt, hermetisk kompressor:                       | 0,32 kW                                         |
| Kapacitet, torkfilter:                              | 150 kg                                          |
| Körtid med vakuumpumpolja:                          | 60 h                                            |
| Fyllningscylinder ackumulator, nyttovolym:          | 16 kg                                           |
| Bulleremission*:                                    | 62 dB(A)                                        |
| Noggrannhet, elektronisk våg för köldmedium:        | ± 10 g                                          |
| Noggrannhet, elektronisk våg för spillolja/ny olja: | ± 1 g                                           |
| Noggrannhet, elektronisk våg för spårmedel:         | ± 1 g                                           |
| Maximalt tillåtet tryck:                            | –1 bar till +20 bar                             |
| Användbart kylmedel:                                | R-1234yf                                        |
| Användbar olja:                                     | All typ av kylmedelsolja på for-<br>donsområdet |
| Maximalt tillåten drifttemperatur:                  | +5 °C till +40 °C                               |
| Förvaringstemperatur:                               | –25 °C till +50 °C                              |

 \* Enligt DIN EN ISO 3746 har det arbetsplatsrelaterade utsläppsvärdet LpA för en AirConServiceCenter fastställts i olika drifttillstånd. Både de genomsnittliga dB(A)värdena och de maximala dB(C)-Peak-värdena ligger i betydande omfattning under de maximalt tillåtna explosionsvärdena.
 Mätvärden: 62 dB(A), 74 dB(C)

## 13.1 Flödesschema

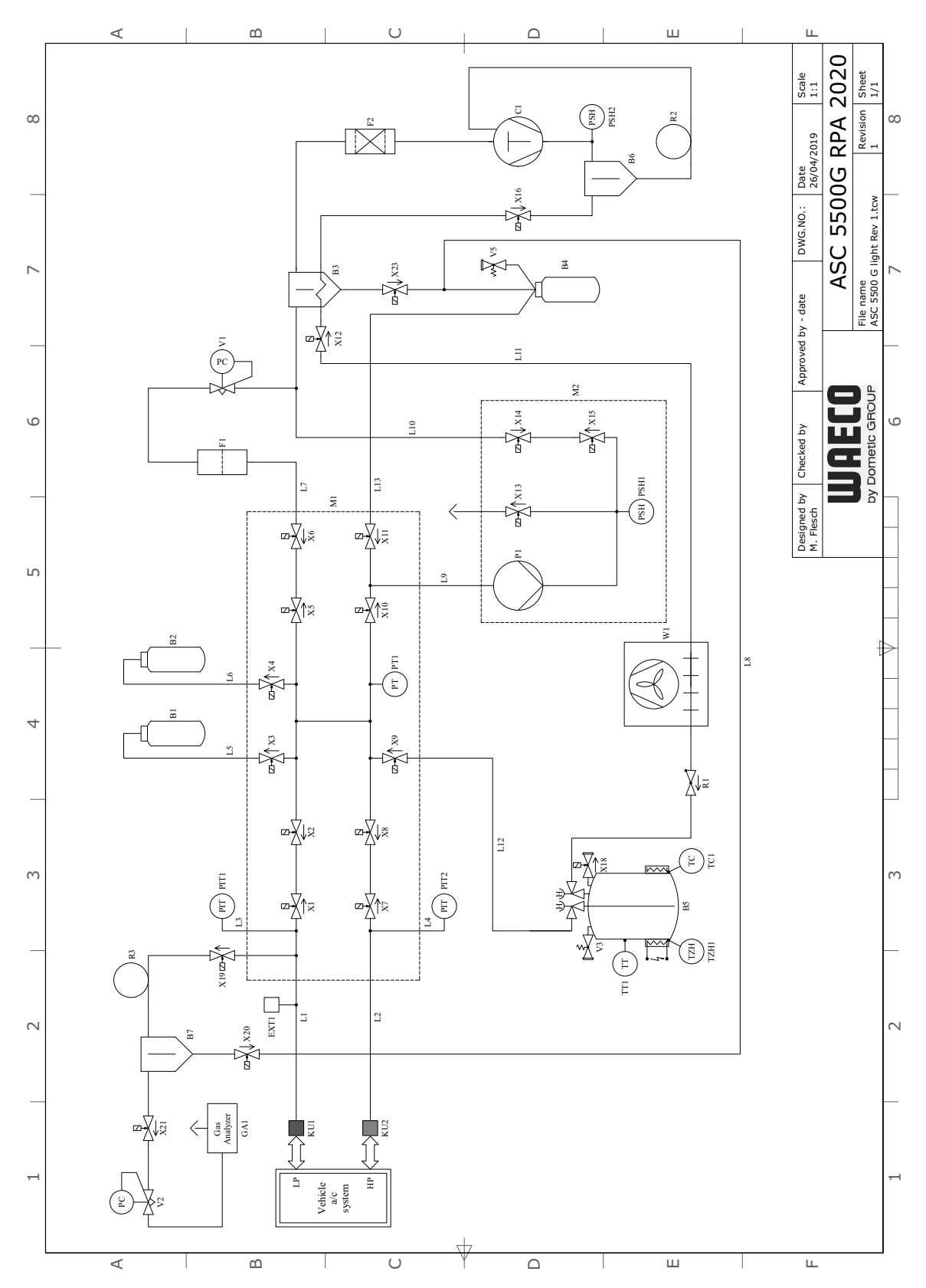

## Teckenförklaring

| Pos. | Beskrivning                 |
|------|-----------------------------|
| B1   | UV-behållare                |
| B2   | Behållare för ny olja       |
| B3   | Oljeavskiljare/värmeväxlare |
| B4   | Behållare för spillolja     |
| B5   | Kylmedelstank               |
| B6   | Oljeavskiljare kompressor   |
| B7   | Oljeavskiljare analys       |
| C1   | Kompressor                  |
| EXT1 | Extern anslutning           |
| F1   | Grovfilter                  |
| F2   | Torkarfilter                |
| GA1  | Gasanalys                   |
| KU1  | Servicekoppling ND          |
| KU2  | Servicekoppling HD          |
| L1   | Serviceslang ND             |
| L10  | LE elkabel                  |
| L11  | Kondensorslang, gul         |
| L12  | Elkabel kylmedel            |
| L13  | Z1 elkabel                  |
| L14  | Vakuumsensorkabel           |
| L2   | Serviceslang HD             |
| L3   | Manometerslang ND           |
| L4   | Manometerslang HD           |
| L5   | Elkabel UV-medel            |
| L6   | Elkabel ny olja             |
| L7   | Elkabel återvinningsenhet   |
| L8   | GA kabel                    |
| L9   | Elkabel vakuumpump          |
| M1   | Ventilblock                 |
| M2   | Ventilblock vakuumpump      |
| P1   | Vakuumpump                  |
| PIT1 | ND manometer                |
| PIT2 | HD manometer                |
| PSH1 | Högtrycksbrytare            |
| PSH2 | Högtrycksbrytare            |
| Pos. | Beskrivning               |
|------|---------------------------|
| PT1  | Trycksensor               |
| PT2  | Vakuumsensor              |
| R1   | Backventil kylmedelstank  |
| R2   | Kapillärrör               |
| R3   | Kapillärrör               |
| TC1  | Klixon                    |
| TT1  | Temperaturgivare          |
| TZH1 | Termosäkring              |
| V1   | Expansionsventil          |
| V2   | Tryckreducerare           |
| V3   | Högtrycks-säkerhetsventil |
| V5   | Högtrycks-säkerhetsventil |
| W1   | Kondensor                 |
| X1   | Magnetventil LP           |
| X10  | Magnetventil VC           |
| X11  | Magnetventil Z1           |
| X12  | Magnetventil CY           |
| X13  | Magnetventil VO           |
| X14  | Magnetventil AU           |
| X15  | Magnetventil AU           |
| X16  | Magnetventil CY           |
| X17  | Magnetventil RE           |
| X18  | NKG tömningsventil        |
| X19  | Magnetventil GI           |
| X2   | Magnetventil LP           |
| X20  | Magnetventil GA           |
| X21  | Magnetventil GA           |
| X22  | Magnetventil VS           |
| X23  | Magnetventil DO           |
| X3   | Magnetventil UV           |
| X4   | Magnetventil olja         |
| X5   | Magnetventil Z2           |
| X6   | Magnetventil Z2           |
| X7   | Magnetventil HD           |
| X8   | Magnetventil HD           |
| X9   | Magnetventil RE           |

# 13.2 Elektriskt kopplingsschema

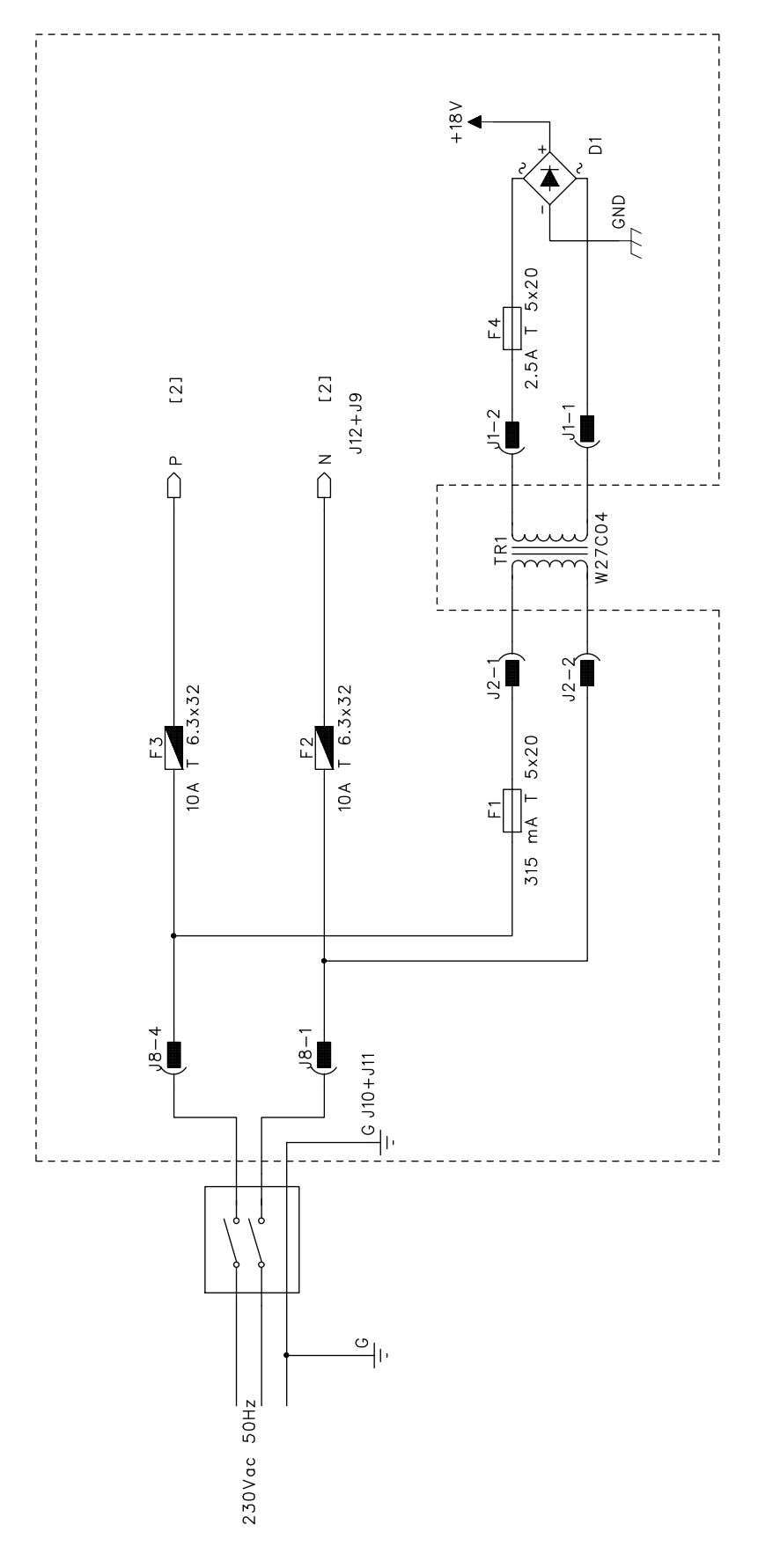

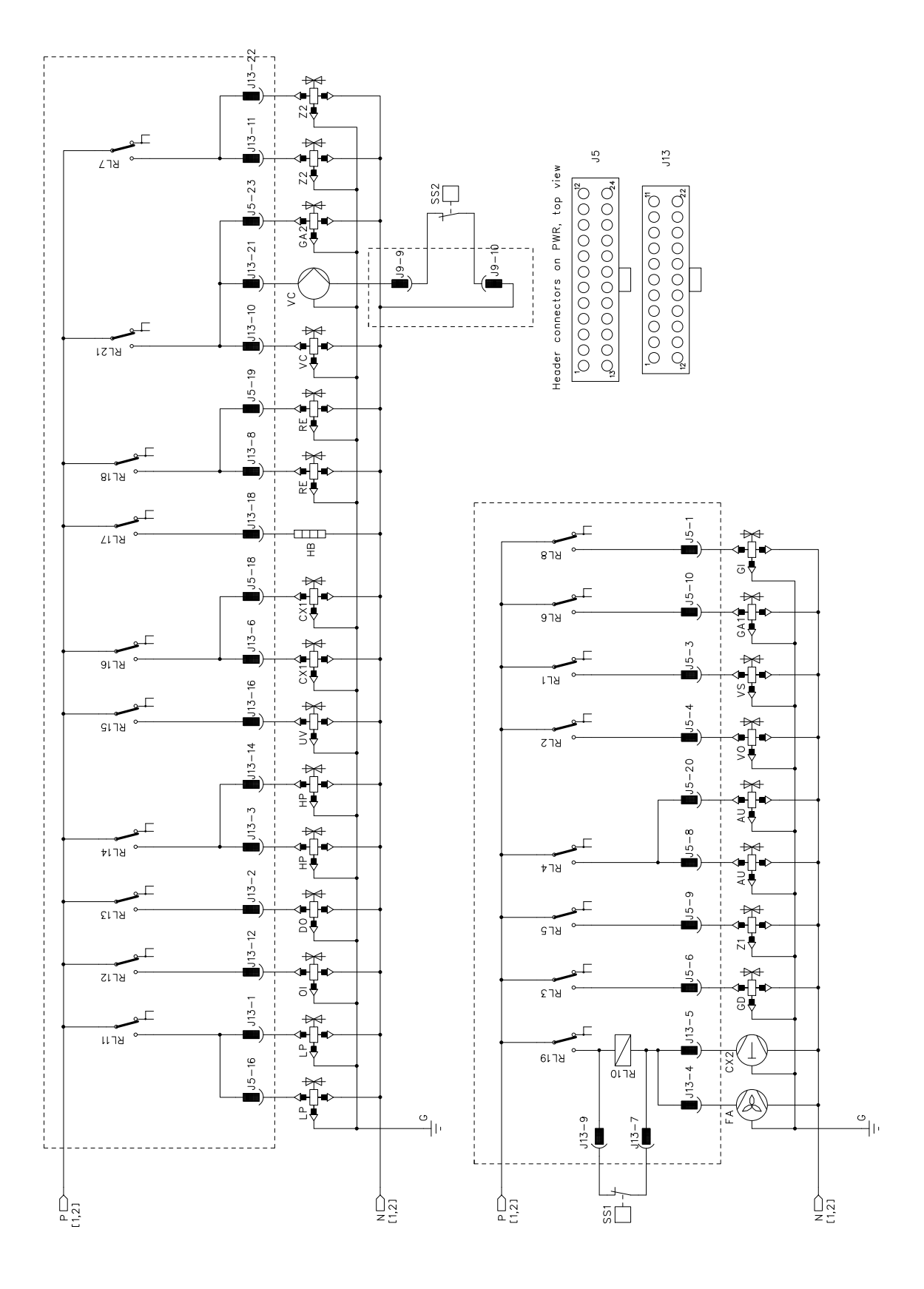

# WAECO **AirCon Service**

#### AUSTRALIA

Dometic Australia Pty. Ltd. 1 John Duncan Court Varsity Lakes QLD 4227 ☎+61 7 55076000 ≞+61 7 5507 6001 Mail: sales@dometic-waeco.com.au 🚊 +852 2 4665553

#### **AUSTRIA & CZECH REPUBLIC**

Dometic Austria GmbH Neudorferstrasse 108 2353 Guntramsdorf +43 2236 908070 ≞+43 2236 90807060 Mail: info@dometic.at

#### BELGIUM

**Dometic Branch Office Belgium** Lourdesstraat 84 B B-8940 Geluwe ≞+32 2 3598050 Mail: info@dometic.be

# CHINA

Dometic Waeco Trading -Shanghai Branch A707-709, SOHO Zhongshan Plaza. 1055 Zhongshan Road, Shanghai, China +86 21 6032 5088 ≞+86 21 6032 8691 Mail: info.cn@dometic.com

#### DENMARK

Dometic Denmark A/S Nordensvej 15, Taulov 7000 Fredericia ☎+45 75585966 ≞+45 75586307 Mail: info@dometic.dk

#### FINLAND

**Dometic Finland OY** Valimotie 15 00380 Helsinki +358 20 7413220 Mail: myynti@dometic.fi

#### FRANCE

**Dometic France SAS** ZA du Pré de la Dame Jeanne B.P. 5 60128 Plailly +33 3 44633501 ≞+33 3 44633518 Commercial : info@dometic.fr SAV/ Technique : service@dometic.fr

## HONG KONG

Dometic Group Asia Pacific Suites 2207-11 · 22/F, Tower 1 The Gateway 25 Canton Road, Tsim Sha Tsui · Kowloon +852 2 4611386 Mail: info@waeco.com.hk

#### HUNGARY

Dometic Zrt. – Értékesítési iroda 1147 Budapest Kerékovártó u. 5. 4401 Mail: budapest@dometic.hu

#### ITALY

Dometic Italy S.r.l. Via Virgilio, 3 47122 Forlì (FC) +39 0543 754901 +39 0543 754983 Mail: vendite@dometic.it

# JAPAN

Dometic KK Maekawa-Shibaura, Bldg. 2 2-13-9 Shibaura Minato-ku Tokyo 108-0023 🕾 +81 3 5445 3333 旦 +81 3 5445 3339 Mail: info@dometic.jp

#### MEXICO

Dometic Mx, S. de R. L. de C. V. Circuito Médicos No. 6 Local 1 Colonia Ciudad Satélite CP 53100 Naucalpan de Juárez +52 55 5374 4108 +52 55 5374 4106 R ≞ +52 55 5393 4683 Mail: info@dometic.com.mx

#### **NETHERLANDS & LUXEMBOURG Dometic Benelux B.V.**

Ecustraat 3 4879 NP Etten-Leur +31 76 5029000 +31 76 5029090 Mail: info@dometic.nl

#### NEW ZEALAND

Dometic New Zealand Ltd. Unite E, The Gate 373 Neilson Street Penrose 1061, Auckland 🕾 +64 9 622 1490 464 9 622 1573 Mail: customerservices@dometic.co.nz

## GERMANY

**Dometic Germany GmbH** Hollefeldstraße 63 48282 Emsdetten +49 (0) 2572 879-0 +49 (0) 2572 879-300 Mail: info@dometic-waeco.de Internet: www.dometic-waeco.de

#### NORWAY

**Dometic Norway AS** Eleveien 30B 3262 Larvik ☎+47 33428450 ≞+47 33428459 Mail: firmapost@dometic.no

#### POLAND

Dometic Poland Sp. z o.o. UI. Puławska 435A 02-801 Warszawa ≞+48 22 414 32 01 Mail: info@dometic.pl

#### PORTUGAL

Dometic Spain, S.L. Branch Office em Portugal Rot. de São Gonçalo nº 1 – Esc. 12 2775-399 Carcavelos ☎+351 219 244 173 ≞+351 219 243 206 Mail: info@dometic.pt

#### RUSSIA

Dometic RUS LLC 18 Malaya Pirogovskaya str. bld 1 119435 Moscow ☎+7 495 780 79 39 ≞+7 495 916 56 53 Mail: info@dometic.ru

# SINGAPORE

Dometic Pte Ltd 18 Boon Lay Way 06-141 Trade Hub 21 Singapore 609966 ☎+65 6795 3177 ≞+65 6862 6620 Mail: dometic.sg@dometic.com

# SLOVAKIA

Dometic Slovakia s.r.o. Sales Office Bratislava Nádražná 34/A 900 28 Ivánka pri Dunaji +421 2 45 529 680 ≞+421 2 45 529 680 Mail: bratislava@dometic.com

# SOUTH AFRICA

Dometic (Pty) Ltd. Regional Office Aramex Warehouse 2 Avalon Road West Lake View 1645, Ext 11, South Africa Modderfontein Johannesburg +27 87 3530380 Mail: info@dometic.co.za

## SPAIN

Dometic Spain S.L. Avda. Sierra del Guadarrama 16 28691 Villanueva de la Cañada Madrid 🕾 +34 918 336 089 ≞ +34 900 100 245 Mail: info@dometic.es

#### SWEDEN

Dometic Scandinavia AB Gustaf Melins gata 7 42131 Västra Frölunda (Göteborg) +46 31 7341100 46 31 7341101 Mail: info@dometic.se

#### SWITZERLAND

**Dometic Switzerland AG** Riedackerstrasse 7a CH-8153 Rümlang (Zürich) +41 44 8187171 🗏 +41 44 8187191 Mail: info@dometic.ch

# UNITED ARAB EMIRATES

**Dometic Middle East FZCO** P. O. Box 17860 S-D 6, Jebel Ali Freezone Dubai +971 4 883 3858 +971 4 883 3868 l Mail: info@dometic.ae

# UNITED KINGDOM

Dometic UK Ltd. Dometic House · The Brewery Blandford St. Mary Dorset DT11 9LS 🕾 +44 344 626 0133 +44 344 626 0143 Mail: automotive@dometic.co.uk

# mww.airconservice.eu